# MSE软件8.0版高可用性配置和部署指南

# 目录

简介 背景信息 准则和限制 MSE虚拟设备(已网络连接)的高可用性配置方案 设置辅助MSE 从思科Prime NCS(或Prime基础设施)管理这些设备 将辅助MSE添加到Cisco Prime NCS 直接连接的HA配置 MSE物理设备的高可用性配置方案 验证 MSE HA的基本故障排除 故障切换/故障恢复场景 主设备已启动、辅助设备已准备好接管 故障切换到辅助 无法返回主 HA状态矩阵 关于高可用性的重要论述和事实 排除HA故障

# 简介

本文档介绍配置和部署指南,以及将移动服务引擎(MSE)高可用性(HA)和运行情景感知服务和/或自 适应无线入侵防御系统(AwIPS)添加到思科统一无线局域网(WLAN)的故障排除提示。本文档旨在说 明MSE HA的准则,并为MSE提供HA部署方案。

**注意:**本文档不提供与MSE HA无关的MSE和关联组件的配置详细信息。这些信息将在其他文档中提供(同时提供参考材料)。本文档也不涉及 Adaptive wIPS 配置。

# 背景信息

MSE是能够运行多个相关服务的平台。这些服务提供高级服务功能。因此,考虑HA对于保持最高的 服务信心至关重要。

启用HA后,每个活动MSE都由另一个非活动实例备份。MSE HA引入了运行状况监控器,可在其中 配置、管理和监控高可用性设置。主MSE和辅助MSE之间维护心跳。运行状况监视器负责设置数据 库、文件复制和监控应用程序。当主MSE发生故障,辅助接管时,主MSE的虚拟地址将透明地交换 。

此设置(见图1)演示了典型的思科WLAN部署,包括为高可用性启用的思科MSE。

MSE-3310、MSE-3350/3355、3365和ESXi上的虚拟设备均提供高可用性支持。

## 图1.高可用性中的MSE部署

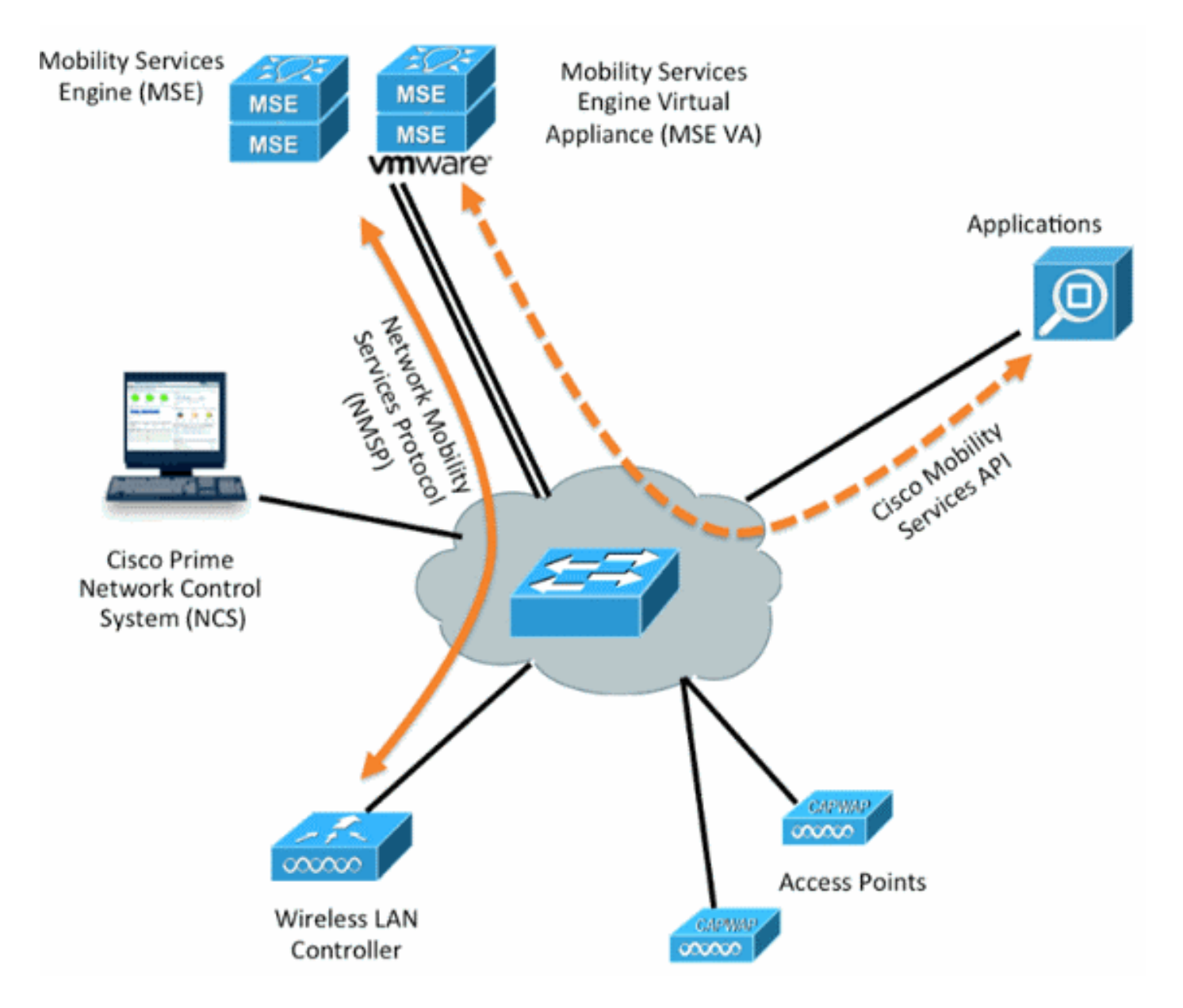

# 准则和限制

以下是有关MSE HA架构的信息:

- MSE虚拟设备仅支持1:1高可用性
- •一个辅助MSE最多可支持两个主MSE。请参阅HA配对矩阵(图2和图3)
- HA支持网络连接和直连
- 仅支持MSE第2层冗余。运行状况监控器IP和虚拟IP必须位于同一子网上,并且不支持从网络控制系统(NCS)第3层冗余访问
- •运行状况监控器IP和虚拟IP必须不同
- 可以使用手动或自动故障切换
- •您可以使用手动或自动回切
- 主MSE和辅助MSE必须位于同一软件版本上
- 每个活动主MSE都由另一个非活动实例备份。辅助MSE仅在启动故障切换过程后才变为活动状态。
- 故障切换过程可以是手动的或自动的

### • 每个已注册的主MSE有一个软件和数据库实例。

图2. MSE高可用性支持配对表

|                     |      |      | Secondary | Server Type |             |         |
|---------------------|------|------|-----------|-------------|-------------|---------|
| Primary Server Type | 3310 | 3350 | 3355      | VA-Low      | VA-Standard | VA-High |
| 3310                | Y    | Y    | Y         | N           | N           | N       |
| 3350                | N    | Y    | Y         | N           | N           | N       |
| 3355                | N    | Y    | Y         | N           | N           | N       |
| VA-Low              | N    | N    | N         | Y           | Y           | Y       |
| VA-Standard         | N    | N    | N         | N           | Y           | Y       |
| VA-High             | N    | N    | N         | N           | N           | Y       |

此矩阵的基准是,无论辅助实例是设备还是虚拟机,其规格必须始终与主实例相同或高。

MSE-3365只能与另一个MSE-3365配对。不测试/支持其他组合。

图3. MSE高可用性N:1配对矩阵

| Secondary Server | Primary Server                      |
|------------------|-------------------------------------|
| 3310             | N:1 not supported                   |
| 3350             | Two 3310 servers are supported      |
| 3355             | Two 3310 servers are supported      |
| 3355             | Two 3350 servers are supported      |
| 3355             | One 3310 and one 3350 are supported |

# MSE虚拟设备(已网络连接)的高可用性配置方案

此示例显示MSE虚拟设备(VA)的HA配置(请参<u>见图4</u>)。 对于此场景,配置了以下设置:

• 主MSE VA:

Virtual IP - [10.10.10.11]

Health Monitor interface (Eth0) - [10.10.10.12]

• 辅助MSE VA:

注意:每个VA需要激活许可证(L-MSE-7.0-K9)。这是VA的HA配置所必需的。

### 图4.高可用性中的MSE虚拟设备

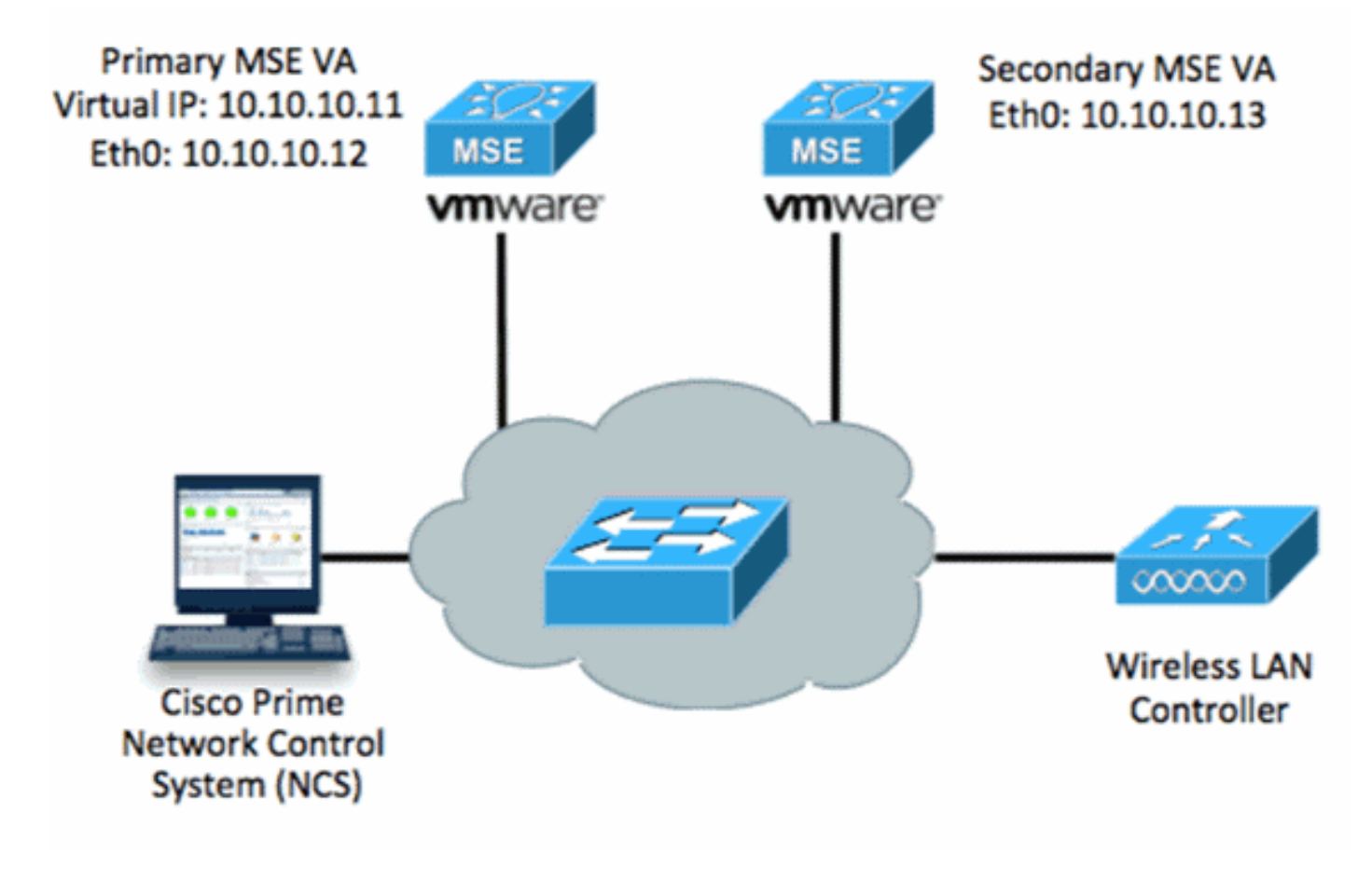

有关详细信息<u>,请参阅MSE虚拟设备上的</u>Cisco文档。

以下是一般步骤:

1. 完成MSE的VA安装,并验证是否满足图中所示的所有网络设置。

23 MSE1 on kft-fx File View VM 🔳 II 🕨 🗐 🖾 🖓 🇊 🕪 🧇 to complete. reparing to install... xtracting the JRE from the installer archive... Unpacking the JRE... Extracting the installation resources from the installer archive... Configuring the installer for this system's environment... Launching installer... Preparing SILENT Mode Installation... isco Mobility Services Engine (created with InstallAnywhere by Macrovision) Command.run(): process completed before monitors could start. nstalling... 

2. 首次登录时通过安装向导设置参数,如图所示。

Cisco Mobility Service Engine mse login: root Password: Last login: Mon Feb 13 17:31:37 on tty1 Enter whether you would like to set up the initial parameters manually or via the setup wizard. Setup parameters via Setup Wizard (yes/no) [yes]: \_

3. 输入所需的条目(主机名、域等)。 在"Configure High Availability"(配置高可用性)的步骤 中输入**YES**。

```
Current hostname=[mse]
Configure hostname? (Y)es/(S)kip/(U)se default [Yes]:
The host name should be a unique name that can identify
the device on the network. The hostname should start with
a letter, end with a letter or number, and contain only
letters, numbers, and dashes.
Enter a host name [mse]: mse1
Current domain=[]
Configure domain name? (Y)es/(S)kip/(U)se default [Yes]: s
Current role=[Primary]
Configure High Availability? (Y)es/(S)kip/(U)se default [Yes]:
```

4. 输入此信息,如图所示。选择角色 — [主要]。运行状况监控器接口 — [eth0]<sup>\*\*映</sup>射到网络适配 器1的网络设置

|      | Show All Devices                                                                                                    | Add Remove                                                                                                    | Connected                                                                                                    |
|------|----------------------------------------------------------------------------------------------------|----------------------------------------------------------------------------------------------------|----------------------------------------------------------------------------------------------------|
| Hard | fware                                                                                                    | Summary                                                                                                    | Connect at power on                                                                                                    |
|      | Memory (edited)<br>CPUs<br>Video card<br>VMCI device<br>SCSI controller 0<br>Hard disk 1<br>CD/DVD Drive 1<br>Network adapter 1 (edite | 8192 MB<br>2<br>Video card<br>Restricted<br>LSI Logic Parallel<br>Virtual Disk<br>CD/DVD Drive 1<br><b>vian 10</b> | Adapter Type<br>Current adapter: E1000<br>MAC Address<br>00:50:56:89:01:d9<br>Automatic C Manua                                                    |
|      | Network adapter 2 (edite                                                                                                    | vlan 10                                                                                                    | Network Connection<br>Network label:<br>vlan 10<br>VM Network<br>vlan 104<br>vlan 21<br>vlan 20<br>vlan 12<br>vlan 12<br>vlan 11<br>vlan 10<br>DMZ |

|          | Enter a host name [mse]: mse1                                                                                                    |
|----------|----------------------------------------------------------------------------------------------------|
|          | Current domain=[]<br>Configure domain name? (Y)es/(S)kip/(U)se default [Yes]: s                                                                                                    |
|          | Current role=[Primary]<br>Configure High Availability? (Y)es/(S)kip/(U)se default [Yes]:                                                                                                    |
|          | High availability role for this MSE (Primary/Secondary)                                                                                                    |
|          | Select role [1 for Primary, 2 for Secondary] [1]:                                                                                                    |
|          | Health monitor interface holds physical IP address of this MSE server.<br>This IP address is used by Secondary, Primary MSE servers and WCS to communicate<br>among themselves                                                                                                    |
|          | Select Health Monitor Interface [eth0/eth1] [eth0]: _                                                                                                    |
| 5. :     | 选择直接连接 <b>接口[</b> none],如图所示。                                                                                                    |
|          | Health monitor interface holds physical IP address of this MSE server.<br>This IP address is used by Secondary, Primary MSE servers and WCS to communicate<br>among themselves                                                                                                    |
|          | Select Health Monitor Interface [eth0/eth1] [eth0]:                                                                                                    |
|          | Direct connect configuration facilitates use of a direct cable connection betwee<br>n the primary and secondary MSE servers.<br>This can help reduce latencies in heartbeat response times, data replication and<br>failure detection times.<br>Please choose a network interface that you wish to use for direct connect. You s<br>hould appropriately configure the respective interfaces.<br>N'noneN'' implies you do not wish to use direct connect configuration.<br>Select direct connect interface [eth8/eth1/none] [none]: |
| ا<br>ہ 6 | 输入以下信息 加图所示:虚拟IP地址 [10 10 10 11]网络掩码 [255 255 255 0]在恢复描                                                                                                    |
| 0.       | 圖八次十百念,與國加小: 聖圖 地址 ─ [10.10.10.11]昭和電码 ─ [200.200.200.0]仕 [[26]                                                                                                    |

式下启动MSE - [否

Select direct connect interface [eth0/eth1/none] [none]:

Enter a Virtual IP address for first this primary MSE server

Enter Virtual IP address [1.1.1.1]: 10.10.10.11

Enter the network mask for IP address 10.10.10.11.

Enter network mask [1.1.1.1]: 255.255.255.0

Choose to start the server in recovery mode. You should choose yes only if this primary was paired earlier and you have now ost the configuration from this box. And, now you want to restore the configuration from Secondary via NCS Do you wish to start this MSE in HA recovery mode ?: (yes/no): no\_

7. 输入以下信息,如图所示:配置Eth0 - [是]输入Eth0 IP地址 — [10.10.10.12]网络掩码 — [255.255.255.0]默认网关 — [10.10.10.1]

Current IP address=[1.1.1.10] Current eth0 netmask=[255.255.255.0] Current gateway address=[1.1.1.1] Configure eth0 interface parameters? (Y)es/(S)kip/(U)se default [Yes] Enter an IP address for first ethernet interface of this machine. Enter eth0 IP address [1.1.1.10]: 10.10.10.12 Enter the network mask for IP address 10.10.10.12. Enter network mask [255.255.255.0]: Enter an default gateway address for this machine. Note that the default gateway must be reachable from the first ethernet interface. Enter default gateway address [1.1.1.1]: 10.10.10.1 不使用第二个以太网接口(Eth1)。如图所示配置eth1接口 — [skip]。 The second ethernet interface is currently disabled for this machine. Configure eth1 interface parameters? (Y)es/(S)kip/(U)se default [Yes]: s 9. 继续完成安装向导,如图所示。启用NTP服务器以同步时钟至关重要。首选时区是UTC。 Domain Name Service (DNS) Setup DNS is currently enabled. No DNS servers currently defined Configure DNS related parameters? (Y)es/(S)kip/(U)se default [Yes]: s Current timezone=[America/New\_York] Configure timezone? (Y)es/(S)kip/(U)se default [Yes]: Enter the current date and time. Please identify a location so that time zone rules can be set correctly. Please select a continent or ocean. 1) Africa 2) Americas 3) Antarctica 4) Arctic Ocean 5) Asia 6) Atlantic Ocean Australia 8) Europe 9) Indian Ocean 10) Pacific Ocean UTC - I want to use Coordinated Universal Time. 12) Return to previous setup step (^). #? 11

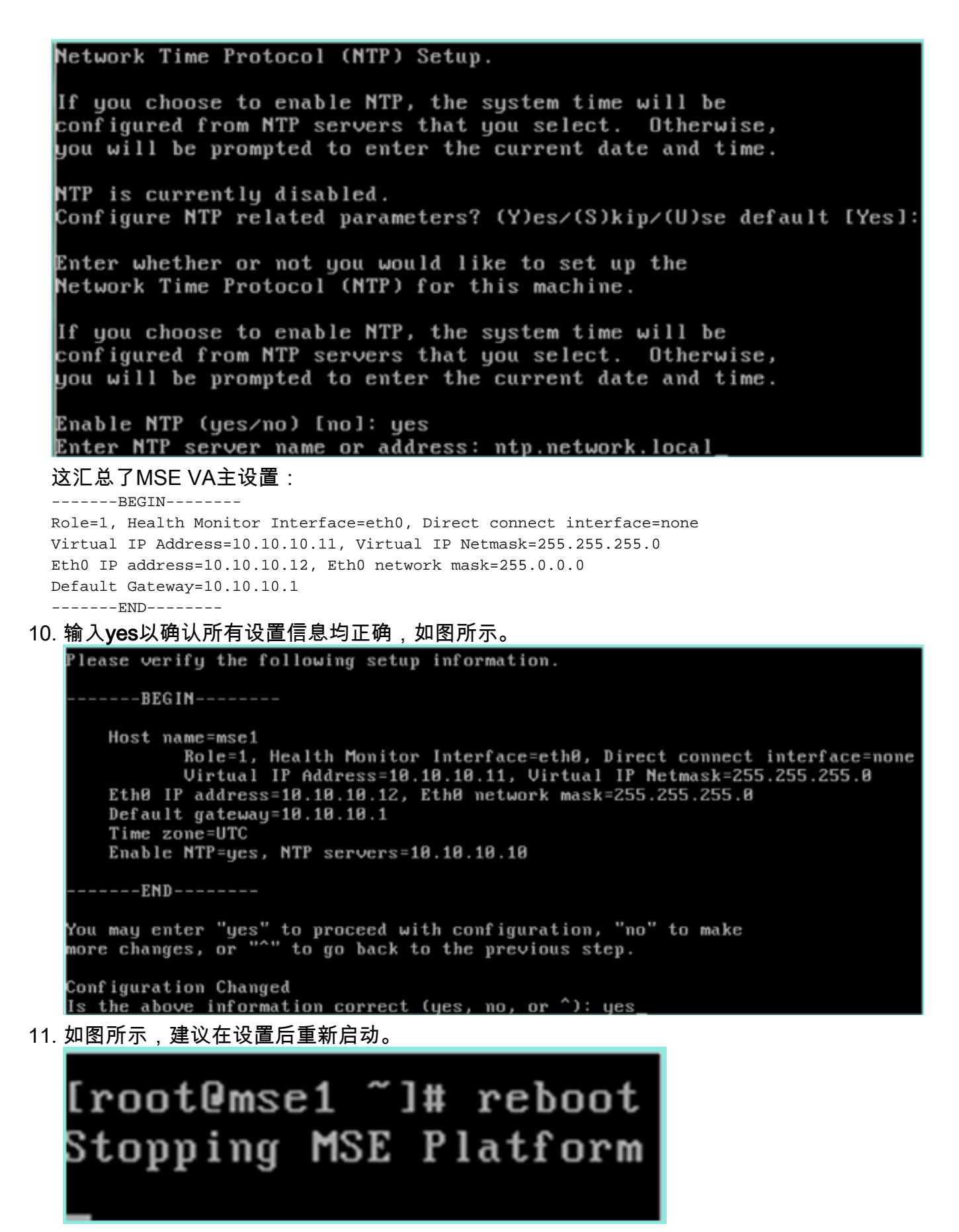

12. 重新启动后,使用/etc/init.d/msed start或service msed start命令启动MSE服务,如图所示。

[root@mse1 ~]# getserverinfo Health Monitor is not running [root@mse1 ~]# /etc/init.d/msed start Starting MSE Platform ip\_tables: (C) 2000-2006 Netfilter Core Team Netfilter messages via NETLINK v0.30. ip\_conntrack version 2.4 (8192 buckets, 65536 max) - 304 bytes per conntrack Starting Health Monitor, Waiting to check the status. Starting Health Monitor, Waiting to check the status. Starting Health Monitor, Waiting to check the status. Health Monitor successfully started Starting Admin process... Started Admin process. Starting database ...... Database started successfully. Starting framework and services ...... Framework and services successfully started

```
[root@mse1 ~]#
```

13. 启动所有服务后,使用getserverinfo命令确认MSE服务是否正**常工**作。操作状态必**须**显示为

Up,如图所示。 Active Wired Clients: 0 Active Elements(Wireless Clients, Rogue APs, Rogue Clients, Interferers, Wired 🗉 lients, Tags) Limit: 100 Active Sessions: 0 Wireless Clients Not Tracked due to the limiting: 0 Fags Not Tracked due to the limiting: 0 Rogue APs Not Tracked due to the limiting: 0 Rogue Clients Not Tracked due to the limiting: 0 Interferers Not Tracked due to the limiting: 0 Wired Clients Not Tracked due to the limiting: 0 Total Elements(Wireless Clients, Rogue APs, Rogue Clients, Interferers, Wired Cl ients) Not Tracked due to the limiting: 0 Context Aware Sub Services Subservice Name: Aeroscout Tag Engine Admin Status: Disabled )peration Status: Down Subservice Name: Cisco Tag Engine admin Status: Enabled Dperation Status: Up [root@mse1 ~]#

## 设置辅助MSE

以下步骤是辅助MSE VA设置的一部分:

 新安装后,初始登录将启动安装向导。输入以下信息,如图所示:配置高可用性-[是]选择角色 — [2],表示辅助运行状况监控器接口 — [eth0]与主接口相同

Current hostname=[mse] Configure hostname? (Y)es/(S)kip/(U)se default [Yes]: yes The host name should be a unique name that can identify the device on the network. The hostname should start with a letter, end with a letter or number, and contain only letters, numbers, and dashes. Enter a host name [mse]: mse2 Current domain=[] Configure domain name? (Y)es/(S)kip/(U)se default [Yes]: s Current role=[Primary] Configure High Availability? (Y)es/(S)kip/(U)se default [Yes]: ligh availability role for this MSE (Primary/Secondary) Select role [1 for Primary, 2 for Secondary] [1]: 2 lealth monitor interface holds physical IP address of this MSE server. This IP address is used by Secondary, Primary MSE servers and WCS to communicate among themselves Select Health Monitor Interface [eth0/eth1] [eth0]: 2. 输入图中所示的信息:直接连接 — [无]IP地址eth0 - [10.10.10.13]网络掩码 — [255.255.255.0]默认网关-[10.10.10.1] Select direct connect interface [eth0/eth1/none] [none]: Current IP address=[1.1.1.10] Current eth0 netmask=[255.255.255.0] Current gateway address=[1.1.1.1] Configure eth0 interface parameters? (Y)es/(S)kip/(U)se default [Yes]: Enter an IP address for first ethernet interface of this machine. Enter eth0 IP address [1.1.1.10]: 10.10.10.13 Enter the network mask for IP address 10.10.10.13. Enter network mask [255.255.255.0]: Enter an default gateway address for this machine. Note that the default gateway must be reachable from the first ethernet interface.

Enter default gateway address [1.1.1.1]: 10.10.10.1

3. 如图所示,配置eth1接口 — [**Skip**]。

Configure eth0 interface parameters? (Y)es/(S)kip/(U)se default [Yes]: Enter an IP address for first ethernet interface of this machine. Enter eth0 IP address [1.1.1.10]: 10.10.10.13 Enter the network mask for IP address 10.10.10.13. Enter network mask [255.255.255.0]: Enter an default gateway address for this machine. Note that the default gateway must be reachable from the first ethernet interface. Enter default gateway address [1.1.1.1]: 10.10.10.1 The second ethernet interface is currently disabled for this machine. Configure eth1 interface parameters? (Y)es/(S)kip/(U)se default [Yes]: s 4. 设置时区 — [UTC], 如图所示。 Current timezone=[America/New\_York] Configure timezone? (Y)es/(S)kip/(U)se default [Yes]: Enter the current date and time. Please identify a location so that time zone rules can be set correctly. Please select a continent or ocean. 1) Africa 2) Americas 3) Antarctica 4) Arctic Ocean 5) Asia 6) Atlantic Ocean Australia 8) Europe 9) Indian Ocean 10) Pacific Ocean 11) UTC - I want to use Coordinated Universal Time. 12) Return to previous setup step (^). #? 11 5. 如图所示启用NTP服务器。 Network Time Protocol (NTP) Setup. If you choose to enable NTP, the system time will be configured from NTP servers that you select. Otherwise, you will be prompted to enter the current date and time.

NTP is currently disabled. Configure NTP related parameters? (Y)es/(S)kip/(U)se default [Yes]:

Enter whether or not you would like to set up the Network Time Protocol (NTP) for this machine.

If you choose to enable NTP, the system time will be configured from NTP servers that you select. Otherwise, you will be prompted to enter the current date and time.

Enable NTP (yes/no) [no]: yes Enter NTP server name or address: ntp.network.local

6. 完成设置向导的其余步骤并确认设置信息以保存配置,如图所示。

lease verify the following setup information. ---BEGIN-----Host name=mse2 Role=2, Health Monitor Interface=eth0, Direct connect interface=none Eth0 IP address=10.10.10.13, Eth0 network mask=255.255.255.0 Default gateway=10.10.10.1 Time zone=UTC Enable NTP=yes, NTP servers=10.10.10.10 ----END------You may enter "yes" to proceed with configuration, "no" to make more changes, or "^" to go back to the previous step. Configuration Changed Is the above information correct (yes, no, or ^): yes\_ 7. 重新启动并启动服务,与上述主MSE步骤相同,如图所示。 [root@mse2 ~]# /etc/init.d/msed start Starting MSE Platform ip\_tables: (C) 2000-2006 Netfilter Core Team Netfilter messages via NETLINK v0.30. ip\_conntrack version 2.4 (8192 buckets, 65536 max) - 304 bytes per conntrack Starting Health Monitor, Waiting to check the status. Starting Health Monitor, Waiting to check the status. Health Monitor successfully started Starting Admin process... Started Admin process. Starting database ..... Database started successfully. Starting framework and services ... Framework and services successfully started

[root@mse2 ~]#

从思科Prime NCS(或Prime基础设施)管理这些设备

后续步骤显示如何将主MSE VA和辅助MSE VA添加到NCS。执行向NCS添加MSE的正常过程。有 关帮助,请参阅配置指南。

1. 从NCS中,导航至Systems > **Mobility Services**,然后**选择Mobility Services Engine**,如图所 示。

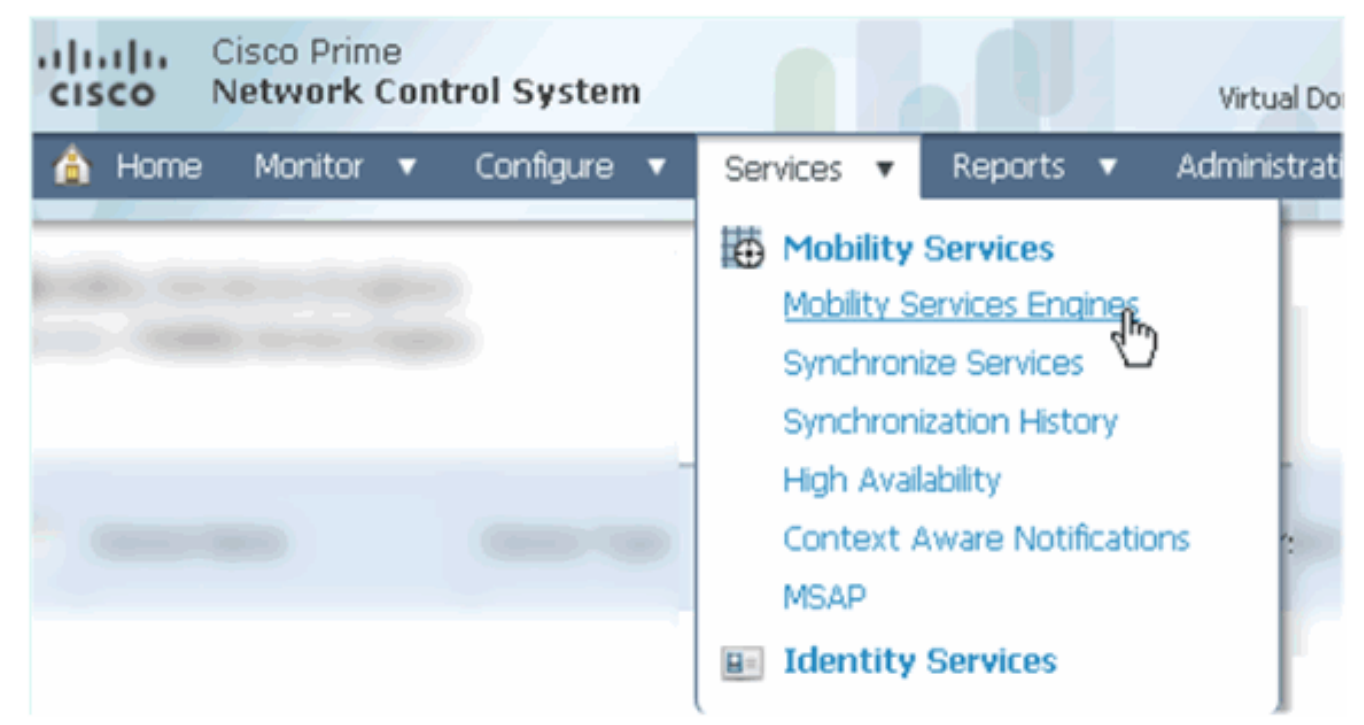

2. 从下拉菜单中,选择添**加移动服务引擎**。然后,单击Go(如图所示)。

| ROOT-DOMAIN root V Log Out                                                                                                    | ρ. →                           |
|----------------------------------------------------------------------------------------------------|--------------------------------|
| •                                                                                                    | - 😔 😂 😔                        |
|                                                                                                    |                                |
|                                                                                                    |                                |
|                                                                                                    | Select a command 🗾 🖌 Go        |
|                                                                                                    | Select a command               |
|                                                                                                    | Add Location Server            |
|                                                                                                    | Add Mobility Services Engine 🥄 |
| and the second second s | Delete Service(s)              |
|                                                                                                    | Synchronize Services           |
|                                                                                                    | Synchronization History        |
|                                                                                                    | Edit Configuration             |

3. 按照MSE的NCS配置向导操作。在本文档的场景中,值为:输入设备名称 — 例如[MSE1]IP地址- [10.10.10.12]用户名和密码(按初始设置)单击Next,如图所示。

|                                                                                                    | Add Mobility Corriso                                                                                                    | e Engine                                                                                                    |                                                                                                    |                                                                                                    |  |  |
|----------------------------------------------------------------------------------------------------|----------------------------------------------------------------------------------------------------|----------------------------------------------------------------------------------------------------|----------------------------------------------------------------------------------------------------|----------------------------------------------------------------------------------------------------|--|--|
| Add MSE Configuration                                                                                                    | Add Mobility Service                                                                                                    | dd Mobility Services Engine                                                                                                    |                                                                                                    |                                                                                                    |  |  |
| Licensing                                                                                                    | Device Name                                                                                                    | msel                                                                                                    | mse1                                                                                                    |                                                                                                    |  |  |
| Select Service                                                                                                    | ID Address                                                                                                    | 10.10                                                                                                    | 10.12                                                                                                    |                                                                                                    |  |  |
| Tracking                                                                                                    | IF MULLESS                                                                                                    | 10.10                                                                                                    | .10.12                                                                                                    |                                                                                                    |  |  |
| Assign Maps                                                                                                    | Contact Name                                                                                                    |                                                                                                    |                                                                                                    |                                                                                                    |  |  |
|                                                                                                    | Username 🕀                                                                                                    | admin                                                                                                    |                                                                                                    |                                                                                                    |  |  |
|                                                                                                    | Password®                                                                                                    | ••••                                                                                                    | •                                                                                                    |                                                                                                    |  |  |
|                                                                                                    | UTTO®                                                                                                    | 🗆 Ena                                                                                                    | ble                                                                                                    |                                                                                                    |  |  |
| 忝加所有可用许可证,然后单                                                                                                    | Delete synchronized se                                                                                                    | rvice assignments R<br>hronized service ass<br>ta is retained, however                                                                                                  | (Network designs, controll<br>signments permanently ren<br>you must use manual servic                                                                                                    | ers, wired sv<br>noves all ser<br>te assignmen                                                         |  |  |
| 忝加所有可用许可证,然后单<br>                                                                                                    | Delete synchronized se                                                                                                    | rvice assignments R<br>h <b>ronized service ass</b><br>ta is retained, however                                                                                          | (Network designs, controll<br>signments permanently ren<br>you must use manual servic                                                                                                    | ers, wired sv<br>noves all ser<br>e assignmen                                                          |  |  |
| 添加所有可用许可证,然后单<br>····································                                                                                         | Delete synchronized se<br>① Selecting Delete sync<br>Existing location history de<br>击下一步,如图所示<br>tem<br>MSE License Summ                                                                                  | rvice assignments R<br>hronized service ass<br>ta is retained, however                                                                                                  | (Network designs, controll<br>signments permanently ren<br>you must use manual servic                                                                                                    | ers, wired sv<br>noves all ser<br>e assignmen                                                          |  |  |
| 添加所有可用许可证,然后单<br>····································                                                                                         | Delete synchronized se                                                                                                    | rvice assignments R<br>hronized service ass<br>ta is retained, however<br>o<br>harry<br>holude installed licer                                                          | (Network designs, controll<br>signments permanently ren<br>you must use manual servic                                                                                                    | ers, wired sv<br>noves all ser<br>je assignmen<br>je assignmen<br>ense coun                            |  |  |
| 添加所有可用许可证,然后单<br>Cisco Prime<br>Cisco Network Control Sys<br>Edit MSE Configuration<br>Licensing                                              | Delete synchronized se<br>④ Selecting Delete sync<br>Existing location history de<br>击下一步,如图所示<br>stem<br>MSE License Summ<br>④ Permanent licenses in                                                      | rvice assignments R<br>hronized service ass<br>ta is retained, however<br>o<br>harry<br>holude installed licer                                                          | (Network designs, controll<br>signments permanently ren<br>you must use manual servic<br>se counts and in-built lic                                                                                                    | ers, wired sv<br>noves all ser<br>te assignmen                                                         |  |  |
| 添加所有可用许可证,然后单<br>Cisco Prime<br>Cisco Network Control Sys<br>Edit MSE Configuration<br>Licensing<br>Select Service                            | Delete synchronized se<br>④ Selecting Delete sync<br>Existing location history de<br>击下一步,如图所示<br>stem<br>MSE License Summ<br>④ Permanent licenses i<br>MSE Name (UDI) Ser                                 | rvice assignments R<br>hronized service ass<br>ta is retained, however<br>airy<br>holude installed licen<br>vice Platform Limit                                         | (Network designs, controll<br>signments permanently ren<br>you must use manual servic<br>se counts and in-built lic                                                                                                    | ers, wired sv<br>noves all ser<br>e assignmen<br>ense coun<br>Installed L                              |  |  |
| 和所有可用许可证,然后单<br>Cisco Prime<br>Cisco Network Control Sys<br>Edit MSE Configuration<br>Licensing<br>Select Service<br>Tracking                 | Delete synchronized se<br>① Selecting Delete sync<br>Existing location history de<br>击下一步,如图所示<br>tem<br>MSE License Summ<br>① Permanent licenses in<br>MSE Name (UDI) Ser<br>mse1 Activated ( All         | rvice assignments R<br>hronized service assignments to is retained, however<br>harry<br>holude installed licer<br>vice Platform Limit<br>R-MSE-VA-K9:V01                | (Network designs, controll<br>signments permanently ren<br>you must use manual servic<br>se counts and in-built lic<br>Type<br>:mse1_d5972642-569                                                                                                    | ers, wired sv<br>noves all ser<br>te assignmen<br>tense coun<br>Installed L<br>96-11e1-1               |  |  |
| 参加所有可用许可证,然后单<br>Cisco Prime<br>Cisco Network Control Sys<br>Edit MSE Configuration<br>Licensing<br>Select Service<br>Tracking<br>Assign Maps | Delete synchronized se<br>① Selecting Delete sync<br>Existing location history de<br>小击下一步,如图所示<br>term<br>① Permanent licenses i<br>MSE Name (UDI) Ser<br>mse1 Activated ( AIII<br>CAS                    | rvice assignments R<br>hronized service assignments as<br>ta is retained, however<br>hary<br>holude installed licer<br>vice Platform Limit<br>R-MSE-VA-K9:V01<br>3 2000 | (Network designs, controll<br>signments permanently ren<br>you must use manual servic<br>se counts and in-built lic<br>Type<br>mse1_d5972642-569<br>CAS Elements<br>wIDC Mariter Made                                                                      | ers, wired sv<br>noves all ser<br>te assignmen<br>ense coun<br>Installed L<br>96-11e1-1<br>100         |  |  |
| 添加所有可用许可证,然后单<br>Cisco Prime<br>Cisco Network Control Sys<br>Edit MSE Configuration<br>Licensing<br>Select Service<br>Tracking<br>Assign Maps | Delete synchronized se<br>① Selecting Delete sync<br>Existing location history de<br>市市下一步,如图所示<br>tem<br>MSE License Summ<br>① Permanent licenses i<br>MSE Name (UDI) Ser<br>mse1 Activated ( AII<br>CAS  | rvice assignments R<br>hronized service assignments as retained, however<br>hary<br>holude installed licer<br>vice Platform Limit<br>R-MSE-VA-K9:V01<br>3 2000          | (Network designs, controll<br>signments permanently ren<br>you must use manual servic<br>se counts and in-built lic<br>Type<br>mse1_d5972642-569<br>CAS Elements<br>wIPS Monitor Mode<br>APs                                                               | ers, wired sv<br>noves all ser<br>e assignmen<br>ense coun<br>Installed L<br>96-11e1-t<br>100<br>10    |  |  |
| 添加所有可用许可证,然后单<br>Cisco Prime<br>Network Control Sys<br>Edit MSE Configuration<br>Licensing<br>Select Service<br>Tracking<br>Assign Maps       | Delete synchronized se<br>① Selecting Delete sync<br>Existing location history de<br>小击下一步,如图所示<br>tem<br>MSE License Summ<br>① Permanent licenses in<br>MSE Name (UDI) Ser<br>mse1 Activated ( All<br>CAS | rvice assignments F<br>hronized service assignments is retained, however<br>hary<br>holude installed licer<br>vice Platform Limit<br>C-MSE-VA-K9:V01<br>5 2000          | <ul> <li>(Network designs, controll signments permanently renormanual service) you must use manual service</li> <li>se counts and in-built lice</li> <li>Type</li> <li>CAS Elements</li> <li>wIPS Monitor Mode APs</li> <li>wIPS Local Mode APs</li> </ul> | ers, wired sv<br>noves all serve<br>te assignmen<br>ense coun<br>Installed L<br>96-11e1-t<br>100<br>10 |  |  |

5. 选择MSE服务,然后单击**Next(**如图所示)。

| Cisco Prime<br>Cisco Network Control System |                                |                                       |  |  |  |  |
|---------------------------------------------|--------------------------------|---------------------------------------|--|--|--|--|
|                                             | Select Mobility Service        |                                       |  |  |  |  |
| Edit MSE Configuration                      |                                |                                       |  |  |  |  |
| Licensing                                   | Context &ware                  | Service                               |  |  |  |  |
| Select Service                              |                                | 001100                                |  |  |  |  |
| Tracking                                    | <ul> <li>Cisco Cont</li> </ul> | ext-Aware Engine for Clients and Tags |  |  |  |  |
| Assign Maps                                 | C Partner Ta                   | g Engine 🔍                            |  |  |  |  |
|                                             | Wireless Intrus                | ion Protection Service                |  |  |  |  |
|                                             | MSAP Service                   |                                       |  |  |  |  |
| 6. 启用跟踪参数,然后单击下一步,如                         | 听示。                            |                                       |  |  |  |  |
| cisco Network Control S                     | tem                            |                                       |  |  |  |  |
|                                             | Select Track                   | ing & History Parameters.             |  |  |  |  |
| Edit MSE Configuration                      |                                |                                       |  |  |  |  |
| Licensing                                   | Tracking                       |                                       |  |  |  |  |
| Select Service                              | Vired Cli                      | ents                                  |  |  |  |  |
| Tracking                                    | ✓ Wireless                     | Clients                               |  |  |  |  |
| Assign Maps                                 | C Rogue A                      | ccessPoints                           |  |  |  |  |
|                                             | E Exclud                       | le Adhoc Rogue APs                    |  |  |  |  |
|                                             | 🗆 Rogue C                      | ients                                 |  |  |  |  |
|                                             | □ Interfere                    | rs                                    |  |  |  |  |
|                                             | Active RF                      | ID Tags                               |  |  |  |  |
|                                             |                                |                                       |  |  |  |  |

7. 分配映射和同步MSE服务是可选操作。单击**Done**以完成将MSE添加到NCS的过程,如图所示

0

| cisco         | Cisco Prime<br>Network Control System | m      |
|---------------|---------------------------------------|--------|
|               |                                       |        |
| Edit MSE Co   | nfiguration                           |        |
| Licensing     |                                       |        |
| Select Servio | te                                    | L Name |
| Tracking      |                                       |        |
| Assign Map    | os                                    |        |
| The page a    | at https://10.10.10.20 says           | s: 🗙   |
| <u> </u>      | our MSE Settings have been sa         | aved.  |
|               | OK                                    |        |

将辅助MSE添加到Cisco Prime NCS

下一个屏幕截图显示主MSE VA已添加。现在,请完成以下步骤以添加辅助MSE VA:

1. 找到"辅助服务器"列,然后点击链接进行配置,如图所示。

| al<br>ci      | Isco Network Control S                                   | System                                      |                                    |                    | Virtual Domain: ROOT | DOMMAN root + Lo | +Q 100                   |                 | ÷                 |
|---------------|----------------------------------------------------------|---------------------------------------------|------------------------------------|--------------------|----------------------|------------------|--------------------------|-----------------|-------------------|
| Á             | Home Monitor • Cor                                       | nfigure • Services • Reports                | <ul> <li>Administration</li> </ul> | •                  |                      |                  |                          |                 | * = 0             |
| Mob<br>Servic | ility Services Engines<br>15 > Mobility Services Engines |                                             |                                    |                    |                      |                  | Select                   | a command       | • Go              |
| _             |                                                          |                                             |                                    |                    |                      |                  | Mc                       | bility Service  |                   |
|               | Device Name                                              | Device Type                                 | IP Address                         | Version            | Reachability Status  | Secondary Server | Name                     | Admin<br>Status | Service<br>Status |
|               |                                                          |                                             |                                    |                    |                      |                  | Context Aware<br>Service | Enabled         | Up                |
|               | mse1                                                     | Osco Mobility Services Engine - 10.10.10.12 | 7.2.103.0 Reachable                | N/A (Click here to | wIPS Service         | Disabled         | Down                     |                 |                   |
|               |                                                          | an anna a grann ann                         |                                    |                    |                      |                  | MSAP Service             | Disabled        | Down              |

2. 使用此场景中的配置添加辅助MSE VA:辅助设备名称 — [mse2]辅助IP地址 — [10.10.10.13]辅助密码\* - [默认或来自设置脚本]故障切换类型\* - [自动或手动]回退类型\*长故障切换等待\*Click Save.\*如果需要,请点击信息图标或参考MSE文档。

HA Configuration : mse1

Services > Mobility Services Engines > System > Services High Availability > Configure High Availability Parameters

| Configure High Availability P | arameters   |
|-------------------------------|-------------|
| Primary Health Monitor IP     | 10.10.10.12 |
| Secondary Device Name         | mse2        |
| Secondary IP Address          | 10.10.13    |
| Secondary Password 🕸          | ••••        |
| Failover Type 🔍               | Automatic 💌 |
| Failback Type 🕸               | Manual 💌    |
| Long Failover Wait 🕸          | 10 seconds  |
| Save                          |             |

3. 当NCS提示对两个MSE(如图所示)进行配对时,单击OK。

| The page at https://10.10.10.20 says: 🛛 🗙           |  |  |  |  |  |
|-----------------------------------------------------|--|--|--|--|--|
| Are you sure you want to pair up these two servers? |  |  |  |  |  |
| OK Cancel                                           |  |  |  |  |  |
|                                                     |  |  |  |  |  |

### NCS创建配置需要几秒钟,如图所示。

Please Wait. High Availability configuration is being created at the Primary and Secondary servers. This will take a few seconds...

• • • • •

如图所示,如果辅助MSE VA需要激活许可证(L-MSE-7.0-K9),NCS会提示。

| The page | e at https://10.10.10.20 says:                                                                              | × |
|----------|----------------------------------------------------------------------------------------------------|---|
|          | Secondary MSE needs to be activated with a Virtual Appliance license. Add a license and save the<br>config. |   |
|          | ОК                                                                                                    |   |

4. 单击OK并找到许可证文件以激活辅助,如图所示。

5.

HA Configuration : mse1 Services > Mobility Services Engines > System > Services High Availability > Configure High Availability Parameters

| Configuration                   |                                                        |
|---------------------------------|--------------------------------------------------------|
| Primary Health Monitor IP       | 10.10.10.12                                            |
| Secondary Device Name           | mse2                                                   |
| Secondary IP Address            | 10.10.13                                               |
| Secondary Password 🕸            | ••••                                                   |
| Secondary Platform UDI          | AIR-MSE-VA-K9:V01:mse2_666f2046-5699-11e1-b1b1-0050568 |
| Secondary Activation Status     | Not Activated                                          |
| Activate Secondary with License | Browse                                                 |
| Failover Type 🔍                 | Automatic 💌                                            |
| Failback Type 🏶                 | Manual 💌                                               |
| Long Failover Wait 🕸            | 10 seconds                                             |
| Save Delete                     |                                                        |
| 激活辅助MSE VA后,单击 <b>Save</b> 完    | 6成配置,如图所示。                                             |

| HA Configuration : mse1<br>Services > Mobility Services Engines > System > | Services High Availability > Configure High Availability Parameters |
|----------------------------------------------------------------------------|---------------------------------------------------------------------|
| Configuration                                                              |                                                                     |
| Primary Health Monitor IP                                                  | 10.10.10.12                                                         |
| Secondary Device Name                                                      | mse2                                                                |
| Secondary IP Address                                                       | 10.10.13                                                            |
| Secondary Password 🕸                                                       | ••••                                                                |
| Secondary Platform UDI                                                     | AIR-MSE-VA-K9:V01:mse2_666f2046-5699-11e1-b1b1-005                  |
| Secondary Activation Status                                                | Activated                                                           |
| Delete Secondary Activation license $\circledast$                          |                                                                     |
| Failover Type 🕸                                                            | Automatic 💌                                                         |
| Failback Type 🕸                                                            | Manual                                                              |
| Long Failover Wait 🕸                                                       | 10 seconds                                                          |
| Save Delete Switchover                                                     |                                                                     |

6. 导航至NCS > Mobility Services > Mobility Services Engine。NCS显示此屏幕,其中辅助

## MSE显示在辅助服务器的列中

| 1 | vioł<br>Servic | olity Services Engines<br>as > Mobility Services Engines |                                                       |             |           |                     |                  | - Select                                                | a command                       | • G0               |
|---|----------------|----------------------------------------------------------|-------------------------------------------------------|-------------|-----------|---------------------|------------------|---------------------------------------------------------|---------------------------------|--------------------|
|   |                | Device Name                                              | Device Type                                           | IP Address  | Version   | Reachability Status | Secondary Server | Mc<br>Name                                              | Admin<br>Status                 | Service<br>Status  |
|   |                | mse1                                                     | Cisco Mobility Services Engine -<br>Virtual Appliance | 10.10.10.11 | 7.2.103.0 | Reachable           | mee2             | Context Aware<br>Service<br>MPS Service<br>MSAP Service | Enabled<br>Disabled<br>Disabled | Up<br>Down<br>Down |

# 7. 要查看HA状态,请导航至NCS > Services > High Availability,如图所示。

| Cisco Prime<br>Cisco Network C                            | e<br>Control System |                                     |                                             |                             |            |
|-----------------------------------------------------------|---------------------|-------------------------------------|---------------------------------------------|-----------------------------|------------|
| 💧 Home Monitor                                            | 🔻 Configure 🔻       | Services 🔻                          | Reports                                     | <ul> <li>Adminis</li> </ul> | stration 🔻 |
| Mobility Services Engines<br>Services > High Availability |                     | Mobility<br>Mobility S<br>Synchron  | Services<br>ervices Engir<br>ize Services   | nes                         |            |
| Secondary Server Name                                     | Secondary HM IP Ad  | Synchron<br>High Avail<br>Context / | ization Histor<br>Iability<br>Aware Notific | ations                      | Version    |
| mse2                                                      | 10.10.10.13         | MSAP                                |                                             |                             | 7.2.10     |
|                                                           |                     | Identity                            | Services                                    |                             |            |

## 在HA状态中,您可以通过MSE对查看当前状态和事件,如图所示。

| Cisco Prime<br>Cisco Network Control System  |                                                                                                    | Virtual Domains                                       | ROOT-DOMAIN root + Log Out | ρ.      |
|----------------------------------------------|----------------------------------------------------------------------------------------------------|-------------------------------------------------------|----------------------------|---------|
| 🛕 Home Monitor 🔹 Configure                   | <ul> <li>Services</li> <li>Reports</li> <li>Ad</li> </ul>                                                      | ministration 🔹                                        |                            |         |
| System 🗸                                     | HA Configuration : mse1<br>Service: > Hobility Service: Engine: > System ><br>Current High Availability Status | Services High Availability > <b>Current High Avai</b> | lability Status            |         |
| Trap Destinations                            | Status                                                                                                    | Active                                                |                            |         |
| Logs  Services High Availability             | Data Replication                                                                                               | Up                                                    |                            |         |
| HA Configuration                             | Rean Heartbeat Response Time                                                                                   | 6 millisec                                            |                            |         |
| <ul> <li>Accounts</li> <li>Lisers</li> </ul> | Event Description                                                                                              | Generated By                                          | Timestamp                  | Remarks |
| a Groups                                     | Active                                                                                                    | Primary                                               | 2012-Feb-14, 00:22:26 UTC  | -       |
| ▼ Status                                     | Heartbeats have been setup<br>successfully                                                                     | Primary                                               | 2012-Feb-14, 00:19:00 UTC  | -       |
| L Server Events                              | Primary and secondary server<br>synchronization in progress                                                    | Primary                                               | 2012-Feb-14, 00:18:56 UTC  | -       |
| A NCS Alarms                                 | Configuration successfully created                                                                             | Primary                                               | 2012-Feb-14, 00:18:56 UTC  |         |
| MCS Events                                   | Refresh Status                                                                                                 |                                                       |                            |         |

初始同步和数据复制设置可能需要几分钟时间。NCS提供进度%指示,直到HA对完全处于活动状态,如前面所示,如图所示。

| Current High Availability Status |                                                          |                |
|----------------------------------|----------------------------------------------------------|----------------|
| Status                           | Primary and secondary server synchronization in progress | (68% complete) |
| Heartbeats                       | Up                                                       |                |
| Data Replication                 | Setting up                                               |                |
| Mean Heartbeat Response Time     | 108 milisec                                              |                |

### MSE软件版本7.2引入的与HA相关的新命令是gethainfo。此输出显示主和辅助:

[root@msel ~]#gethainfo

Health Monitor is running. Retrieving HA related information

Base high availability configuration for this server

Server role: Primary Health Monitor IP Address: 10.10.10.12 Virtual IP Address: 10.10.10.11 Version: 7.2.103.0 UDI: AIR-MSE-VA-K9:V01:mse1 Number of paired peers: 1

Peer configuration#: 1

Health Monitor IP Address 10.10.10.13 Virtual IP Address: 10.10.10.11 Version: 7.2.103.0 UDI: AIR-MSE-VA-K9:V01:mse2\_666f2046-5699-11e1-b1b1-0050568901d9 Failover type: Manual Failover type: Manual Failover wait time (seconds): 10 Instance database name: mseos3s Instance database port: 1624 Dataguard configuration name: dg\_mse3 Primary database alias: mseop3s Direct connect used: No Heartbeat status: Up Current state: PRIMARY\_ACTIVE

[root@mse2 ~]#gethainfo

Health Monitor is running. Retrieving HA related information

Base high availability configuration for this server

Server role: Secondary Health Monitor IP Address: 10.10.10.13 Virtual IP Address: Not Applicable for a secondary Version: 7.2.103.0 UDI: AIR-MSE-VA-K9:V01:mse2 Number of paired peers: 1 Peer configuration#: 1

Health Monitor IP Address 10.10.10.12 Virtual IP Address: 10.10.10.11 Version: 7.2.103.0 UDI: AIR-MSE-VA-K9:V01:msel\_d5972642-5696-11e1-bd0c-0050568901d6 Failover type: Manual Failback type: Manual Failover wait time (seconds): 10 Instance database name: mseos3 Instance database port: 1524 Dataguard configuration name: dg\_mse3 Primary database alias: mseop3s Direct connect used: No Heartbeat status: Up Current state: SECONDARY\_ACTIVE

# 直接连接的HA配置

网络连接MSE HA使用网络,而直接连接配置则便于在主MSE服务器和辅助MSE服务器之间使用直接电缆连接。这有助于减少心跳响应时间、数据复制和故障检测时间的延迟。在此场景中,主物理MSE连接到接口eth1上的辅助MSE,如图5所示。请注意,Eth1用于直接连接。每个接口都需要一个IP地址。

图 5:带直接连接的MSE高可用性

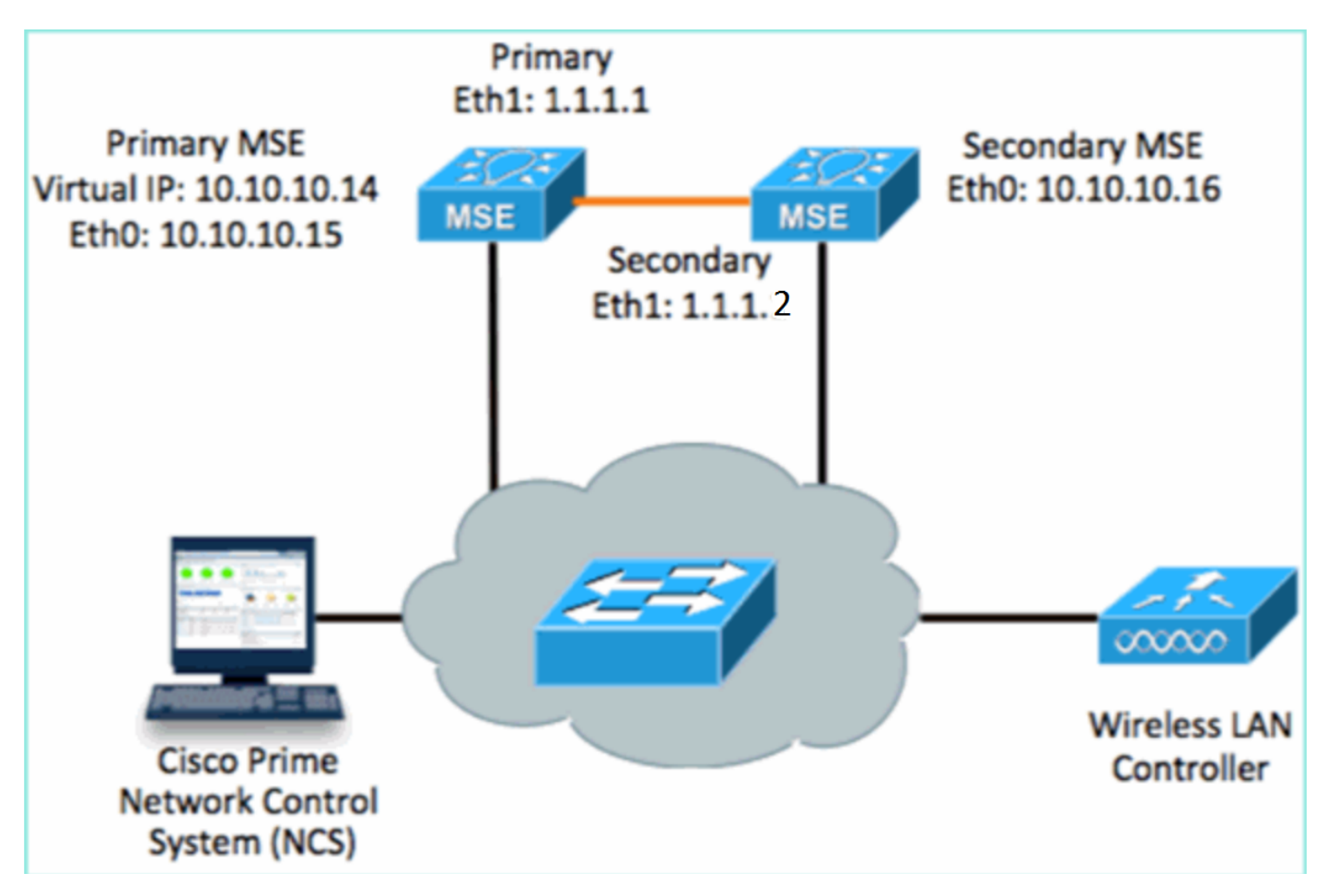

1. 设置主MSE。从设置脚本进行配置的摘要:

-----BEGIN-----Host name=mse3355-1 Role=1 [Primary]

```
Health Monitor Interface=eth0
Direct connect interface=eth1
Virtual IP Address=10.10.10.14
Virtual IP Netmask=255.255.0
Eth1 IP address=1.1.1.1
Eth1 network mask=255.0.0.0
Default Gateway =10.10.10.1
------END------
```

2. 设置辅助MSE。从设置脚本进行配置的摘要:

```
-----BEGIN-----
Host name=mse3355-2
Role=2 [Secondary]
Health Monitor Interface=eth0
Direct connect interface=eth1
Eth0 IP Address 10.10.10.16
Eth0 network mask=255.255.255.0
Default Gateway=10.10.10.1
Eth1 IP address=1.1.1.2,
Eth1 network mask=255.0.0.0
```

3. <u>将主MSE添加到NCS,如图所示。(请参阅前面的示例,或参阅配置指南)。</u>

| -         | Cisco Prime<br>Cisco Network Con                         | trol System                            | <b>0</b>     | Virtual Domain | ROOT-DOMAIN ro      | oot 🔻 Log Out                                 |
|-----------|----------------------------------------------------------|----------------------------------------|--------------|----------------|---------------------|-----------------------------------------------|
|           | 🚖 Home Monitor 🔻                                         | Configure 🔻 Services 🔻 🛛               | Reports 🔻 Ad | ministration   | •                   |                                               |
| M0<br>Sen | bility Services Engine<br>ices > Mobility Services Engin | S<br>es                                |              |                |                     | [                                             |
|           | Device Name                                              | Device Type                            | IP Address   | Version        | Reachability Status | Secondary Server                              |
|           | mse3355-1                                                | Cisco 3355 Mobility Services<br>Engine | 10.10.10.14  | 7.2.103.0      | Reachable           | N/A (Click <mark>here</mark> to<br>configure) |

4. 要设置辅助MSE,请导航至NCS >**配置辅助服务器**。输入辅助设备名**称 — [mse3355-2]**辅助 IP地**址 — [10.10.10.16]**完成其余参数,然后单**击"**保存",如图所示。

| Cisco Prime<br>Network Control Syste                         | m 6 4 1                                                     | Virtual Domain: ROOT-                             |
|--------------------------------------------------------------|-------------------------------------------------------------|---------------------------------------------------|
| 💧 Home Monitor 🔻 Configure                                   | <ul> <li>Services</li> <li>Report</li> </ul>                | s 🔻 Administration 🔻                              |
| System 🗸                                                     | HA Configuration : ms<br>Services > Mobility Services Engin | e3355–1<br>es > System > Services High Availabili |
| L General Properties                                         | Configure High Availability                                 | Parameters                                        |
| ᡖ Trap Destinations                                          | Primary Health Monitor IP                                   | 10.10.10.15                                       |
| Advanced Parameters                                          | Secondary Device Name                                       | mse3355-2                                         |
| <ul> <li>Logs</li> <li>Services High Availability</li> </ul> | Secondary IP Address                                        | 10.10.10.16                                       |
| HA Configuration                                             | Secondary Password 🕸                                        | •••••                                             |
| <ul> <li>HA Status</li> <li>Accounts</li> </ul>              | Failover Type 🕸                                             | Manual                                            |
| Users Groups                                                 | Failback Type 🕸                                             | Manual 💌                                          |
| <ul> <li>Status</li> </ul>                                   | Long Failover Wait 🔍                                        | 10 seconds                                        |
| ᡖ Server Events<br>ᡖ Audit Logs                              | Save                                                        |                                                   |

5. 单击**OK**以确认两个MSE的配对,如图所示。

| The page at https://10.10.10.20 says: 🛛 🛛 🔀                                                                                      |  |  |  |  |  |  |  |
|----------------------------------------------------------------------------------------------------|--|--|--|--|--|--|--|
| Are you sure you want to pair up these two servers?                                                                              |  |  |  |  |  |  |  |
| OK Cancel                                                                                                    |  |  |  |  |  |  |  |
| NCS需要一些时间来添加次服务器配置,如图所示。                                                                                                    |  |  |  |  |  |  |  |
| Please Wait. High Availability configuration is being created at the Primary and Secondary servers. This will take a few seconds |  |  |  |  |  |  |  |
| • • • •                                                                                                    |  |  |  |  |  |  |  |

6. 完成后,对HA参数进行任何更改。点击**保存**(如图所示)。

HA Configuration : mse3355-1 Services > Mobility Services Engines > System > Services High Availability > Configure High Availability Parameters

### Configuration

| <u>z</u>                  |                        |
|---------------------------|------------------------|
| Primary Health Monitor IP | 10.10.10.15            |
| Secondary Device Name     | mse3355-2              |
| Secondary IP Address      | 10.10.10.16            |
| Secondary Password 🕸      | •••••                  |
| Secondary Platform UDI    | AIR-MSE-3355-K9:V01:K0 |
| Failover Type 🕸           | Manual                 |
| Failback Type 🕸           | Manual                 |
| Long Failover Wait 🔍      | 10 seconds             |
| Save Delete Swi           | tchover                |

## 7. 查看新MSE HA对的实时进度的HA状态,如图所示。

| cisco Network Control Syste                                                                                                    | m                                                                                                    | Virtual Domain: ROOT-DOMAIN                       | root v Log Out Pv             | ÷                                  |  |
|----------------------------------------------------------------------------------------------------|----------------------------------------------------------------------------------------------------|---------------------------------------------------|-------------------------------|------------------------------------|--|
| 🛕 Hame Monitor 🔻 Configure                                                                                                    | a 🔻 Services 🔻 Reports 🔻                                                                                                    | Administration 🔻                                  |                               | - 🚸 💷 😣                            |  |
| System 🗸                                                                                                    | HA Configuration : mse33:<br>Services > Mobility Services Engines > S<br>Current High Availability Status                                                                                          | 55–1<br>ystem > Services High Availability > Corr | rent High Availability Status |                                    |  |
| <ul> <li>Active Sessions</li> <li>Trap Destinations</li> <li>Advanced Parameters</li> <li>Logs</li> <li>Services High Availability</li> <li>HA Configuration</li> </ul> | Status     Primary and secondary server synchronization in progress (66% complete)       Heartbeats     Up       Data Replication     Setting up       Mean Heartbeat Response Time     8 millisec |                                                   |                               |                                    |  |
| ᡖ HA Status                                                                                                    | Events Log                                                                                                    |                                                   |                               |                                    |  |
| Accounts     Busers                                                                                                    | Event Description                                                                                                    | Generated By                                      | Timestamp                     | Remarks                            |  |
| di Groups                                                                                                    | Configuration updated                                                                                                    | Primary                                           | 2012-Feb-15, 20:10:56 UTC     | Fallover mode set to<br>AUTOMATIC. |  |
| <ul> <li>Status</li> <li>Sorver Events</li> </ul>                                                                                                    | Heartbeats have been setup<br>successfully                                                                                                    | Primary                                           | 2012-Feb-15, 20:10:11 UTC     |                                    |  |
| Audit Logs                                                                                                    | Primary and secondary server<br>synchronization in progress                                                                                                    | Primary                                           | 2012-Feb-15, 20:10:09 UTC     |                                    |  |
| NCS Alarms NCS Events                                                                                                    | Configuration successfully<br>created                                                                                                    | Primary                                           | 2012-Feb-15, 20:10:09 UTC     |                                    |  |
| NMSP Connection Status                                                                                                    | Refresh Status                                                                                                    |                                                   |                               |                                    |  |

8. 导航至NCS > Services > Mobility Services > Mobility Services Engines,确认MSE(直接连接)HA已添加到NCS,如图所示。

| ·1           | ISCO Network Contr                                        | rol System                             |              | Virtual Domain: | ROOT-DOMAIN         | not v Log Out    |
|--------------|-----------------------------------------------------------|----------------------------------------|--------------|-----------------|---------------------|------------------|
| 4            | Home Monitor 🔻                                            | Configure 🔻 Services 🔻 f               | Reports 🔻 Ad | ministration    | • <b>1</b>          | Change Password  |
| Mol<br>Servi | Dility Services Engines<br>Cos > Mobility Services Engine | s                                      |              |                 |                     | [                |
|              | Device Name                                               | Device Type                            | IP Address   | Version         | Reachability Status | Secondary Server |
|              | mse3355-1                                                 | Cisco 3355 Mobility Services<br>Engine | 10.10.10.14  | 7.2.103.0       | Reachable           | mse3355-2        |

### 9. 从控制台,也可以使用gethainfo命令查**看确**认。以下是主输出和辅助输出: [root@mse3355-1~]#gethainfo

Health Monitor is running. Retrieving HA related information

\_\_\_\_\_ Base high availability configuration for this server \_\_\_\_\_ Server role: Primary Health Monitor IP Address: 10.10.10.15 Virtual IP Address: 10.10.10.14 Version: 7.2.103.0 UDI: AIR-MSE-3355-K9:V01:KQ37xx Number of paired peers: 1 -----Peer configuration#: 1 \_\_\_\_\_ Health Monitor IP Address 10.10.10.16 Virtual IP Address: 10.10.10.14 Version: 7.2.103.0 UDI: AIR-MSE-3355-K9:V01:KQ45xx Failover type: Automatic Failback type: Manual Failover wait time (seconds): 10 Instance database name: mseos3s Instance database port: 1624 Dataguard configuration name: dg\_mse3 Primary database alias: mseop3s Direct connect used: Yes Heartbeat status: Up Current state: PRIMARY\_ACTIVE [root@mse3355-2 ~]#gethainfo Health Monitor is running. Retrieving HA related information \_\_\_\_\_ Base high availability configuration for this server \_\_\_\_\_ Server role: Secondary

Health Monitor IP Address: 10.10.10.16

Virtual IP Address: Not Applicable for a secondary Version: 7.2.103.0 UDI: AIR-MSE-3355-K9:V01:KQ45xx Number of paired peers: 1

Peer configuration#: 1

```
Health Monitor IP Address 10.10.10.15
Virtual IP Address: 10.10.10.14
Version: 7.2.103.0
UDI: AIR-MSE-3355-K9:V01:KQ37xx
Failover type: Automatic
Failback type: Manual
Failover wait time (seconds): 10
Instance database name: mseos3
Instance database port: 1524
Dataguard configuration name: dg_mse3
Primary database alias: mseop3s
Direct connect used: Yes
Heartbeat status: Up
Current state: SECONDARY_ACTIVE
```

# MSE物理设备的高可用性配置方案

根据配对矩阵,HA配置中的最大值为2:1。这保留给MSE-3355,在辅助模式下,MSE-3310和 MSE-3350可支持。直接连接在此场景中不适用。

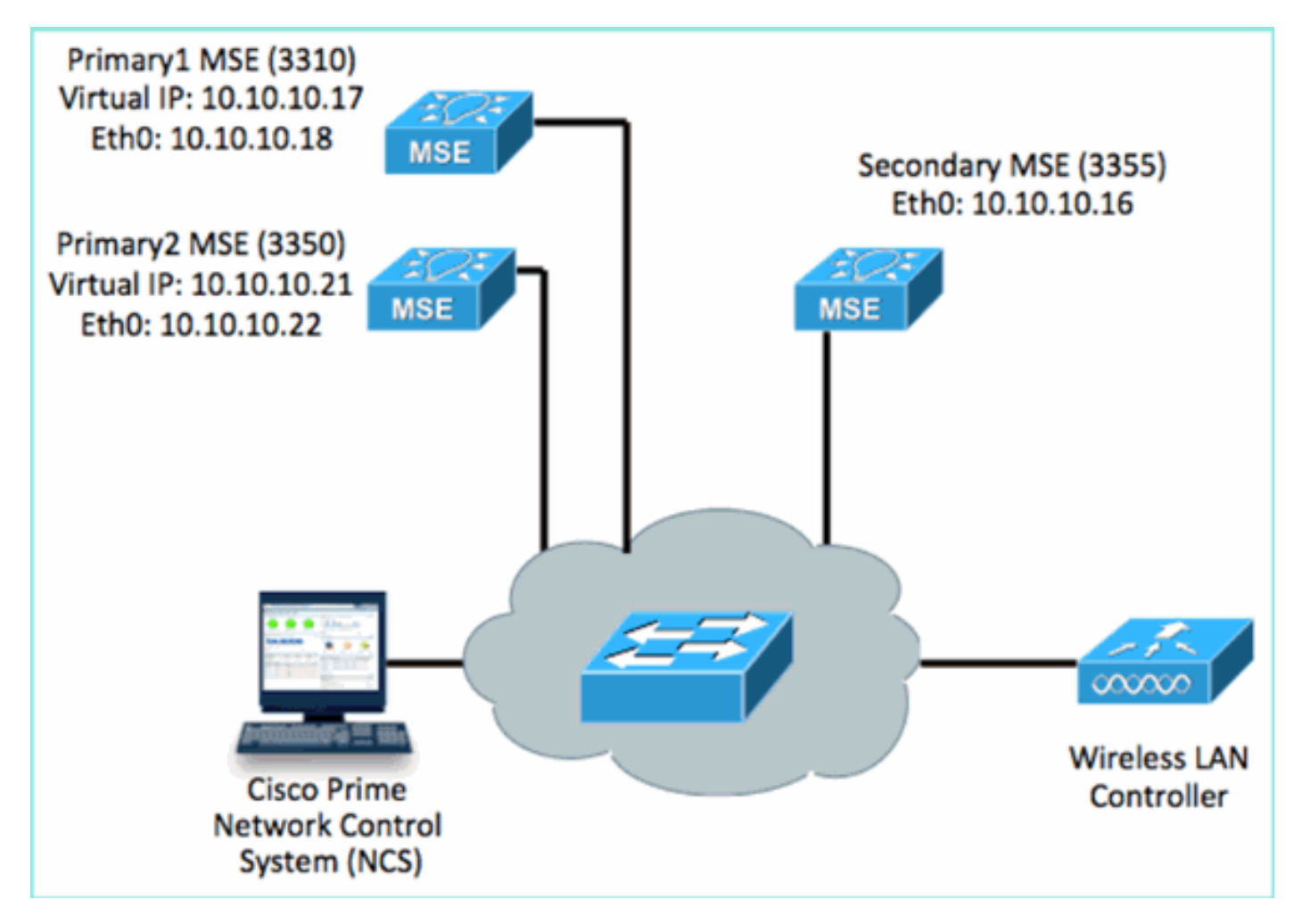

1. 配置每个MSE以演示2:1的高可用性场景:

MSE-3310 (Primary1)
Server role: Primary
Health Monitor IP Address (Eth0): 10.10.10.17
Virtual IP Address: 10.10.10.18
Eth1 - Not Applicable
MSE-3350 (Primary2)

Server role: Primary Health Monitor IP Address: 10.10.10.22 Virtual IP Address: 10.10.10.21 Eth1 - Not Applicable

MSE-3355 (Secondary) Server role: Secondary Health Monitor IP Address: 10.10.10.16 Virtual IP Address: Not Applicable for a secondary

### 2. 配置完所有MSE后,将Primary1和Primary2添加到NCS,如图所示。

| ii.          | Isco Network Control Syste                                         | m A A A A                          |             |           | w                   | tual Domain: ROOT-DOMAIN         |  |  |  |
|--------------|--------------------------------------------------------------------|------------------------------------|-------------|-----------|---------------------|----------------------------------|--|--|--|
| 4            | 🛕 Home Monitor 🖲 Configure 🕷 Services 💌 Reports 👻 Administration 💌 |                                    |             |           |                     |                                  |  |  |  |
| Mol<br>Servi | bility Services Engines<br>es > Mobility Services Engines          |                                    |             |           |                     |                                  |  |  |  |
|              | Device Name                                                        | Device Type                        | IP Address  | Version   | Reachability Status | Secondary Server                 |  |  |  |
| ÷            |                                                                    |                                    |             |           |                     |                                  |  |  |  |
|              | mse3350                                                            | Osco 3350 Mobility Services Engine | 10.10.10.21 | 7.2.103.0 | Reachable           | N/A (Clck here to configure)     |  |  |  |
| •            |                                                                    |                                    |             |           |                     |                                  |  |  |  |
|              | mse3310                                                            | Osco 3310 Mobility Services Engine | 10.10.10.18 | 7,2,108.0 | Readhable           | N/A (Click here to<br>configure) |  |  |  |

3. 单击以配置辅助服务器(如前面的示例所示)。从任一主MSE开始,如图所示。

| Reachability Status | Secondary Server                           |
|---------------------|--------------------------------------------|
| Reachable           | N/A (Click <mark>here</mark> to configure) |
| Reachable           | N/A (Click <u>here</u> to<br>configure)    |
|                     |                                            |

4. 输入辅助MSE的参数:辅助设备名称:例如,**[mse-3355-2]**辅助IP地**址** — [10.10.10.16]完成 其余参数。点击**保存**(如图所示)。

| HA Configuration : mse3350<br>Services > Mobility Services Engines > System > Services High Availability > Configure High Availability Parameters |                         |  |  |  |  |  |
|----------------------------------------------------------------------------------------------------|-------------------------|--|--|--|--|--|
| Configuration                                                                                                    |                         |  |  |  |  |  |
| Primary Health Monitor IP                                                                                                    | 10.10.10.22             |  |  |  |  |  |
| Secondary Device Name                                                                                                    | mse3355-2               |  |  |  |  |  |
| Secondary IP Address                                                                                                    | 10.10.10.16             |  |  |  |  |  |
| Secondary Password 🔍                                                                                                    | ••••                    |  |  |  |  |  |
| Secondary Platform UDI                                                                                                    | AIR-MSE-3355-K9:V01:KQ4 |  |  |  |  |  |
| Failover Type 🕸                                                                                                    | Manual 💌                |  |  |  |  |  |
| Failback Type 🍭                                                                                                    | Manual 💌                |  |  |  |  |  |
| Long Failover Wait 🕸                                                                                                    | 10 seconds              |  |  |  |  |  |
| Save Delete Switchove                                                                                                    | er                      |  |  |  |  |  |

5. 请稍等片刻,让第一个辅助条目配置如图所示。

Please Wait. High Availability configuration is being created at the Primary and Secondary servers. This will take a few seconds...

. . . .

6. 确认已为第一个主MSE添加次服务器,如图所示。

| Mol<br>Servi | Mobility Services Engines<br>Services > Mobility Services Engines |                                    |             |           |                     |                  |  |  |  |
|--------------|-------------------------------------------------------------------|------------------------------------|-------------|-----------|---------------------|------------------|--|--|--|
|              | Device Name                                                       | Device Type                        | IP Address  | Version   | Reachability Status | Secondary Server |  |  |  |
| 9            |                                                                   |                                    |             |           |                     |                  |  |  |  |
| •            | mse3350                                                           | Osco 3350 Mobility Services Engine | 10.10.10.21 | 7.2.103.0 | Reachable           | mse3355-2        |  |  |  |

## 7. 对第二个主MSE重复步骤3到6,如图所示。

| Mobi | iity Services Engines<br>:: > Mobility Services Engines |                                    |             |           |                     |                               |
|------|---------------------------------------------------------|------------------------------------|-------------|-----------|---------------------|-------------------------------|
|      | Device Name                                             | Device Type                        | IP Address  | Version   | Reachability Status | Secondary Server              |
|      |                                                         |                                    |             |           |                     |                               |
|      | mse3350                                                 | Osco 3350 Mobility Services Engine | 10.10.10.21 | 7.2.103.0 | Reachable           | mse3355-2                     |
|      |                                                         |                                    |             |           |                     |                               |
| Г    | mse3310                                                 | Osco 3310 Mobility Services Engine | 10.10.10.18 | 7.2.103.0 | Reachable           | N/A (Click bace to configure) |
|      |                                                         |                                    |             |           |                     |                               |

8. 使用第二个主MSE的HA参数完成,如图所示。

| HA Configuration : mse3310                                    |                                                       |
|---------------------------------------------------------------|-------------------------------------------------------|
| Services > Mobility Services Engines > System > Services High | Availability > Configure High Availability Parameters |

| Configure High Availability Parameters |             |  |  |  |
|----------------------------------------|-------------|--|--|--|
| Primary Health Monitor IP              | 10.10.10.17 |  |  |  |
| Secondary Device Name                  | mse3355-2   |  |  |  |
| Secondary IP Address                   | 10.10.10.16 |  |  |  |
| Secondary Password 🕸                   | ••••        |  |  |  |
| Failover Type 🕸                        | Manual 💌    |  |  |  |
| Failback Type 🕸                        | Manual 💌    |  |  |  |
| Long Failover Wait 🔍                   | 10 seconds  |  |  |  |
| Save                                   |             |  |  |  |

## 9. **按照**图像所示保存设置。

| HA Configuration : mse3310                                                                                          |
|----------------------------------------------------------------------------------------------------|
| Services > Mobility Services Engines > System > Services High Availability > Configure High Availability Parameters |

| Configuration             |                        |  |  |  |
|---------------------------|------------------------|--|--|--|
| Primary Health Monitor IP | 10.10.10.17            |  |  |  |
| Secondary Device Name     | mse3355-2              |  |  |  |
| Secondary IP Address      | 10.10.10.16            |  |  |  |
| Secondary Password 🏵      | •••••                  |  |  |  |
| Secondary Platform UDI    | AIR-MSE-3355-K9:V01:KQ |  |  |  |
| Failover Type 🔍           | Manual                 |  |  |  |
| Failback Type 🕸           | Manual                 |  |  |  |
| Long Failover Wait 🕸      | 10 seconds             |  |  |  |
| Save Delete Switchover    |                        |  |  |  |

10. 检查每个主MSE的进度状态,如图所示。

| cisco Prime<br>Cisco Network Control Syst                                                                                 | tem                                                                                                    |                                                 |                                                    | Virtual Domain: ROOT-DOMAIN            | root v Log C |
|----------------------------------------------------------------------------------------------------|----------------------------------------------------------------------------------------------------|-------------------------------------------------|----------------------------------------------------|----------------------------------------|--------------|
| 🛕 Home Monitor 🔻 Configu                                                                                                  | re 🔻 Services 🔻 Reports 🔻                                                                                     | Administrati                                    | an ¥                                               |                                        |              |
| System v                                                                                                    | HA Configuration : mse3310<br>Services > Mobility Services Engines > Syst<br>Current High Availability Status | )<br>Iom > Services H                           | igh Avalability > Current High Availability Status |                                        |              |
| Active sessors     Trap Destinations     Advanced Parameters     Logs     Services High Availability     HA Configuration | Status<br>Heartbeats<br>Data Replication<br>Mean Heartbeat Response Time                                      | Primary and :<br>Up<br>Satting up<br>8 millisec | secondary server synchronization in progress       | (60% complete)                         |              |
| 🎳 HA Status                                                                                                    | Events Log                                                                                                    |                                                 |                                                    |                                        |              |
| Accounts     Lisers     Groups                                                                                            | Event Description<br>Heartbeats have been setup succ                                                          | esstully                                        | Generated By<br>Primary                            | Timestamp<br>2012-Feb-17, 20:54:36 UTC |              |
| <ul> <li>Status</li> </ul>                                                                                                | Primary and secondary server sync<br>in progress                                                              | hronization                                     | Primary                                            | 2012-Feb-17, 20:54:32 UTC              |              |
| Server Events     Audit Logs     Audit Logs                                                                               | Configuration successfully created<br>Refresh Status                                                          |                                                 | Primary                                            | 2012-Feb-17, 20:54:32 UTC              |              |

# 11. 确认Primary1和Primary2 MSE均已设置辅助MSE,如图所示。

| Mob<br>Servic | bility Services Engines<br>at > Mobility Services Engines |                                    |             |           |                     |                  |
|---------------|-----------------------------------------------------------|------------------------------------|-------------|-----------|---------------------|------------------|
|               | Device Name                                               | Device Type                        | IP Address  | Version   | Reachability Status | Secondary Server |
|               |                                                           |                                    |             |           |                     |                  |
|               | mse3350                                                   | Osco 3350 Mobility Services Engine | 10.10.10.21 | 7.2.103.0 | Reachable           | mse3355-2        |
| ÷             |                                                           |                                    |             |           |                     |                  |
|               | mse3310                                                   | Osco 3310 Mobility Services Engine | 10.10.10.18 | 7.2.103.0 | Reachable           | mse3355-2        |

12. 导航至NCS > Services > Mobility Services,选择High Availability,如图所示。

| Cisco Prim     | e<br>Control System |                                                             |                                                       |                                                                              |                              |         |
|----------------|---------------------|-------------------------------------------------------------|-------------------------------------------------------|------------------------------------------------------------------------------|------------------------------|---------|
| 🛕 Home Monitor | ▼ Configure ▼       | Services                                                    | ۳                                                     | Reports                                                                      | •                            | Adminis |
|                |                     | Mobi<br>Mobi<br>Sync<br>Sync<br>Sync<br>High<br>Cont<br>MSA | hility S<br>hron<br>hron<br><u>Avai</u><br>ext /<br>P | Services<br>ervices Englize Service<br>ization Hist<br>lability<br>Awar Joti | gines<br>s<br>ory<br>ficatio | ons     |

请注意,MSE-3355已确认为MSE-3310和MSE-3350的辅助设备为2:1,如图所示。

| cisco Network                                         | Control System                               | Web                           | ual Domain: RO                              | OT-DOMAIN rook                         | Log Out D+ | _ |
|-------------------------------------------------------|----------------------------------------------|-------------------------------|---------------------------------------------|----------------------------------------|------------|---|
| 🛕 Home Monitor                                        | ▼ Configure ▼ Serv                           | ices 🔻 Reports 🔻 Admi         | inistration 🔻                               |                                        |            |   |
| Mobility Services Eng<br>Services > High Availability | gines                                        |                               |                                             |                                        |            |   |
|                                                       |                                              |                               | Associated Primary Mobility Service Engines |                                        |            |   |
| Secondary Server Name                                 | Secondary HM IP Address                      | Secondary Device Type Version | Device Name                                 | Device Type                            | Heartbeats |   |
| 100                                                   |                                              | A CONTRACTOR OF               |                                             |                                        | Appiance   |   |
| mse3355-2 10.10.10.16                                 | Osco 3355 Mobility Services 7.2.10<br>Engine |                               | mse3310                                     | Cisco 3310 Mobility<br>Services Engine | Up         |   |
|                                                       |                                              | 7.2.103.0                     | mse3350                                     | Cisco 3350 Mobility<br>Services Engine | Up         |   |
|                                                       |                                              |                               |                                             |                                        |            |   |

以下是使用gethainfo命令时,所有三个MSE的控制台中HA设置**的**输出示例: [root@mse3355-2~]#**gethainfo** 

Health Monitor is running. Retrieving HA related information

Base high availability configuration for this server

Server role: Secondary Health Monitor IP Address: 10.10.10.16 Virtual IP Address: Not Applicable for a secondary Version: 7.2.103.0 UDI: AIR-MSE-3355-K9:V01:KQ45xx Number of paired peers: 2

-----

Peer configuration#: 1

Health Monitor IP Address 10.10.10.22 Virtual IP Address: 10.10.10.21 Version: 7.2.103.0 UDI: AIR-MSE-3350-K9:V01:MXQ839xx Failover type: Manual Failback type: Manual Failover wait time (seconds): 10 Instance database name: mseos3 Instance database port: 1524 Dataguard configuration name: dg\_mse3 Primary database alias: mseop3s Direct connect used: No Heartbeat status: Up Current state: SECONDARY\_ACTIVE

Peer configuration#: 2

Health Monitor IP Address 10.10.10.17 Virtual IP Address: 10.10.10.18 Version: 7.2.103.0 UDI: AIR-MSE-3310-K9:V01:FTX140xx Failover type: Manual Failback type: Manual Failover wait time (seconds): 10 Instance database name: mseos4 Instance database port: 1525 Dataguard configuration name: dg\_mse4 Primary database alias: mseop4s Direct connect used: No Heartbeat status: Up Current state: SECONDARY\_ACTIVE

## NCS中HA的最终验证显示MSE-3310和MSE-3350的状态为完全活动,如图所示。

| cisco Prime<br>Cisco Network Control Syste                               | m                                                                                          |                                                        |
|--------------------------------------------------------------------------|--------------------------------------------------------------------------------------------|--------------------------------------------------------|
| 🛕 Home Monitor 🔻 Configure                                               | e 🔻 Services 🔻 Reports 🔻 Administra                                                        | ation 🔻                                                |
| System 🗸                                                                 | HA Configuration : mse3310<br>Services > Mobility Services Engines > System > Service      | s High Availability > Current High Availability Status |
| General Properties                                                       | Current High Availability Status                                                           |                                                        |
| Trap Destinations                                                        | Status                                                                                     | Active                                                 |
| Advanced Parameters                                                      | Heartbeats                                                                                 | Up                                                     |
| 📩 Logs                                                                   | Data Replication                                                                           | Up                                                     |
| <ul> <li>Services High Availability</li> <li>HA Configuration</li> </ul> | Mean Heartbeat Response Time                                                               | 5 millisec                                             |
| 🗄 HA Status                                                              | Events Log                                                                                 |                                                        |
| <ul> <li>Accounts</li> </ul>                                             | Event Description                                                                          | Generated By                                           |
| Osers                                                                    | Active                                                                                     | Primary                                                |
| <ul> <li>Goops</li> <li>Status</li> </ul>                                | Heartbeats have been setup successfully                                                    | Primary                                                |
| Events                                                                   | Primary and secondary server synchronization                                               | Primary                                                |
| 📥 Audit Logs                                                             | Configuration successfully created                                                         | Primary                                                |
| Cisco Prime<br>Cisco Network Control System                              |                                                                                            |                                                        |
| A Home Monitor  Configure                                                | <ul> <li>Services          <ul> <li>Reports</li> <li>Administration</li> </ul> </li> </ul> |                                                        |
| System 🗸                                                                 | HA Configuration : mse3350<br>Services > Mobility Services Engines > System > Services Hig | yh Availability > Current High Availability Status     |
| General Properties Active Sessions                                       | Current High Availability Status                                                           |                                                        |
| ᡖ Trap Destinations                                                      | Status                                                                                     | Active                                                 |
| Advanced Parameters                                                      | Heartbeats                                                                                 | Up                                                     |
| Logs                                                                     | Data Replication                                                                           | Up                                                     |
| <ul> <li>Services High Availability</li> <li>HA Configuration</li> </ul> | Mean Heartbeat Response Time                                                               | 4 milisec                                              |
| 🖥 HA Status                                                              | Events Log                                                                                 |                                                        |
| Accounts                                                                 | Event Description                                                                          | Generated By                                           |
| Groups                                                                   | Active                                                                                     | Primary                                                |
| <ul> <li>Status</li> </ul>                                               | Heartbeats have been setup successfully                                                    | Primary                                                |
| Server Events                                                            | Primary and secondary server synchronization<br>in progress                                | Primary                                                |
| Audit Logs                                                               | Configuration successfully created                                                         | Primary                                                |

# 验证

当前没有可用于此配置的验证过程。

MSE HA的基本故障排除

本部分提供了可用于对配置进行故障排除的信息。

添加辅助MSE时,您会看到如图所示的提示。

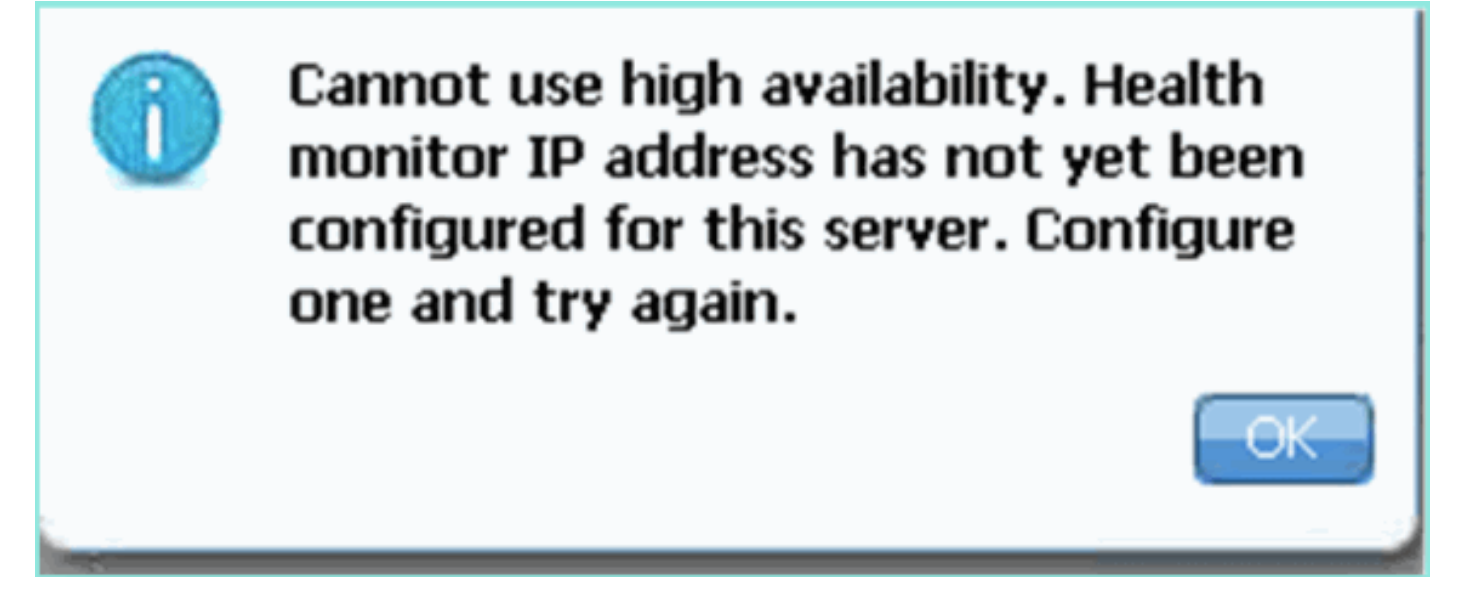

可能是,在设置脚本期间出现问题。

- •运行getserverinfo命令以检查网络设置是否正确。
- •服务也可能尚未启动。运行/init.d/msed start命令。
- •如果需要,请再次运行安装脚本(/mse/setup/setup.sh),并在末尾保存。

MSE的VA还需要激活许可证(L-MSE-7.0-K9)。 否则,当您添加辅助MSE VA时,NCS会提示。获 取并添加MSE VA的激活许可证,如图所示。

# The page at https://10.10.20 says: X Image: Secondary MSE needs to be activated with a Virtual Appliance license. Add a license and save the config. Image: OK

如果在MSE上交换HA角色,请确保服务完全停止。因此,请使用/init.d/msed **stop命令停**止服务 ,然后再次运行设置脚本(**/mse/setup/setup.sh**),如图所示。

Applying High Availability configuration \*\*\* User has switched roles for this MSE. MSE must be stopped before switching r oles. \*\*\* Please stop MSE and then re-run setup.sh. ERROR: One or more of the requested configurations was not applied. Role=2, Health Monitor Interface=eth0, Direct connect interface=none Success [root0mse2 setun]#

运行gethainfo命令以获取MSE上的HA信息。这为排除故障或监控HA状态和更改提供了有用的信息

#### [root@mse3355-2 ~]#gethainfo

Health Monitor is running. Retrieving HA related information

Base high availability configuration for this server Server role: Secondary Health Monitor IP Address: 10.10.10.16 Virtual IP Address: Not Applicable for a secondary

Version: 7.2.103.0 UDI: AIR-MSE-3355-K9:V01:KQ45xx Number of paired peers: 2

Peer configuration#: 1

Health Monitor IP Address 10.10.10.22 Virtual IP Address: 10.10.10.21 Version: 7.2.103.0 UDI: AIR-MSE-3350-K9:V01:MXQ839xx Failover type: Manual Failback type: Manual Failover wait time (seconds): 10 Instance database name: mseos3 Instance database port: 1524 Dataguard configuration name: dg\_mse3 Primary database alias: mseop3s Direct connect used: No Heartbeat status: Up Current state: SECONDARY\_ACTIVE

Peer configuration#: 2

Health Monitor IP Address 10.10.10.17 Virtual IP Address: 10.10.10.18 Version: 7.2.103.0 UDI: AIR-MSE-3310-K9:V01:FTX140xx Failover type: Manual Failback type: Manual Failover wait time (seconds): 10 Instance database name: mseos4 Instance database port: 1525 Dataguard configuration name: dg\_mse4 Primary database alias: mseop4s Direct connect used: No Heartbeat status: Up Current state: SECONDARY\_ACTIVE

此外,NCS HA View是一个非常好的管理工具,可以查看MSE的HA设置,如图所示。

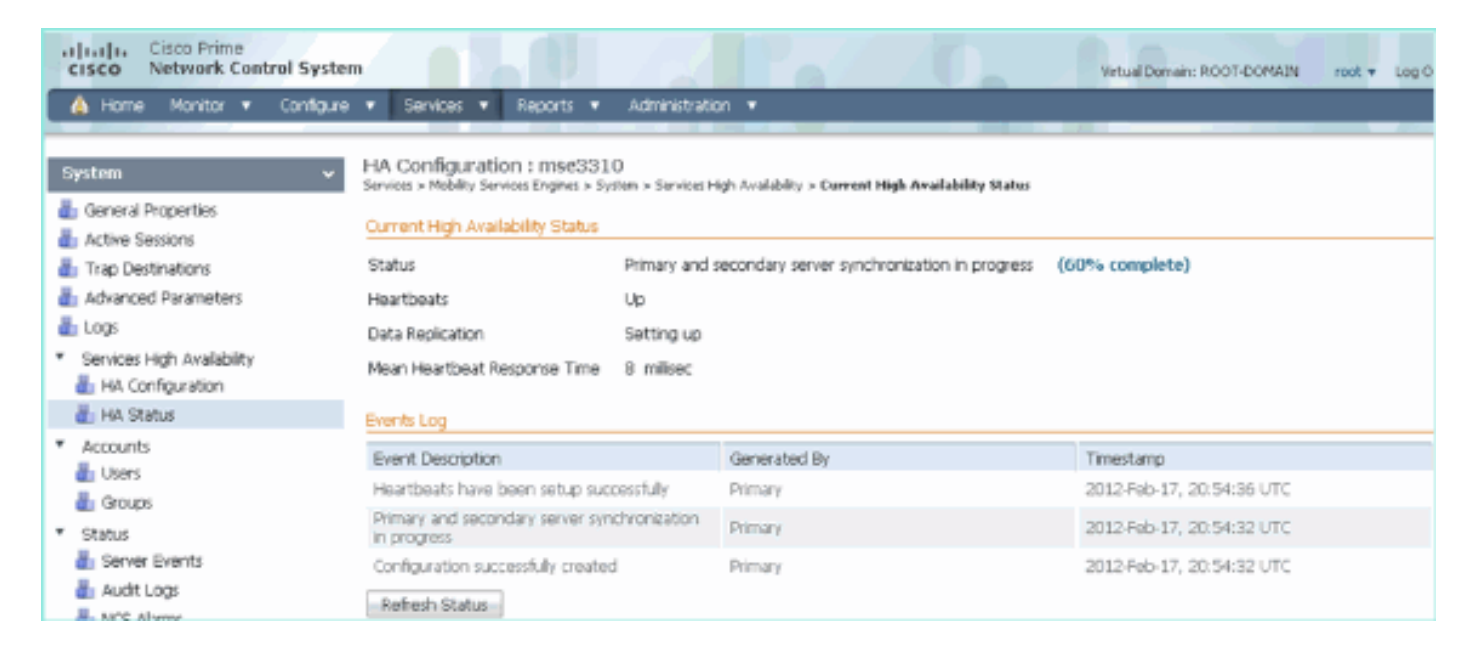

# 故障切换/故障恢复场景

仅在手动故障切换/故障恢复的情况下,以便更好地控制。

## 主设备已启动,辅助设备已准备好接管

配置MSE HA并启动并运行后,Prime上的状态如图所示:

### **Current High Availability Status**

| Status                       | Active      |
|------------------------------|-------------|
| Heartbeats                   | Up          |
| Data Replication             | Up          |
| Mean Heartbeat Response Time | 12 millised |

### **Events Log**

| Event Description                                        | Generated By | Timestamp                 |
|----------------------------------------------------------|--------------|---------------------------|
| Active                                                   | Primary      | 2015-Mar-08, 12:50:17 CET |
| Heartbeats have been setup successfully                  | Primary      | 2015-Mar-08, 12:39:17 CET |
| Primary and secondary server synchronization in progress | Primary      | 2015-Mar-08, 12:39:13 CET |
| Configuration successfully created                       | Primary      | 2015-Mar-08, 12:39:11 CET |

## 以下是主MSE的getserverinfo和gethainfo:

```
[root@NicoMSE ~]# getserverinfo
Health Monitor is running
Retrieving MSE Services status.
MSE services are up, getting the status
```

Server Config

Product name: Cisco Mobility Service Engine Version: 8.0.110.0 Health Monitor Ip Address: 10.48.39.238 High Availability Role: 1 Hw Version: V01 Hw Product Identifier: AIR-MSE-VA-K9 Hw Serial Number: NicoMSE\_b950a7c0-b68c-11e4-99d9-005056993b63 HTTPS: null Legacy Port: 8001 Log Modules: -1 Log Level: INFO Days to keep events: 2 Session timeout in mins: 30 DB backup in days: 2 \_\_\_\_\_ Services \_\_\_\_\_ Service Name: Context Aware Service Service Version: 8.0.1.79 Admin Status: Disabled Operation Status: Down Service Name: WIPS Service Version: 3.0.8155.0 Admin Status: Enabled Operation Status: Up Service Name: Mobile Concierge Service Service Version: 5.0.1.23 Admin Status: Disabled Operation Status: Down Service Name: CMX Analytics Service Version: 3.0.1.68 Admin Status: Disabled Operation Status: Down Service Name: CMX Connect & Engage Service Version: 1.0.0.29 Admin Status: Disabled Operation Status: Down Service Name: HTTP Proxy Service Service Version: 1.0.0.1 Admin Status: Disabled Operation Status: Down \_\_\_\_\_ Server Monitor -----Server start time: Sun Mar 08 12:40:32 CET 2015 Server current time: Sun Mar 08 14:04:30 CET 2015

Server timezone: Europe/Brussels Server timezone offset (mins): 60 Restarts: 1 Used Memory (MB): 197

Allocated Memory (MB): 989 Max Memory (MB): 989 DB disk size (MB): 17191 \_\_\_\_\_ Active Sessions \_\_\_\_\_ Session ID: 5672 Session User ID: 1 Session IP Address: 10.48.39.238 Session start time: Sun Mar 08 12:44:54 CET 2015 Session last access time: Sun Mar 08 14:03:46 CET 2015 Default Trap Destinations \_\_\_\_\_ Trap Destination - 1 \_\_\_\_\_ IP Address: 10.48.39.225 Last Updated: Sun Mar 08 12:34:12 CET 2015 [root@NicoMSE ~]# gethainfo Health Monitor is running. Retrieving HA related information \_\_\_\_\_ Base high availability configuration for this server \_\_\_\_\_ Server role: Primary Health Monitor IP Address: 10.48.39.238 Virtual IP Address: 10.48.39.224 Version: 8.0.110.0 UDI: AIR-MSE-VA-K9:V01:NicoMSE\_b950a7c0-b68c-11e4-99d9-005056993b63 Number of paired peers: 1 \_\_\_\_\_ Peer configuration#: 1 \_\_\_\_\_ Health Monitor IP Address 10.48.39.240 Virtual IP Address: 10.48.39.224 Version: 8.0.110.0 UDI: AIR-MSE-VA-K9:V01:NicoMSE2\_1c6b1940-b6a5-11e4-b017-005056993b66 Failover type: Manual Failback type: Manual Failover wait time (seconds): 10 Instance database name: mseos3s Instance database port: 1624 Dataguard configuration name: dg\_mse3 Primary database alias: mseop3s Direct connect used: No Heartbeat status: Up Current state: PRIMARY\_ACTIVE 辅助MSE的情况相同:

[root@NicoMSE2 ~]# getserverinfo
Health Monitor is running
Retrieving MSE Services status.

\_\_\_\_\_ Server Config \_\_\_\_\_ Product name: Cisco Mobility Service Engine Version: 8.0.110.0 Health Monitor Ip Address: 10.48.39.240 High Availability Role: 2 Hw Version: V01 Hw Product Identifier: AIR-MSE-VA-K9 Hw Serial Number: NicoMSE2\_1c6b1940-b6a5-11e4-b017-005056993b66 HTTPS: null Legacy Port: 8001 Log Modules: -1 Log Level: INFO Days to keep events: 2 Session timeout in mins: 30 DB backup in days: 2 \_\_\_\_\_ Services \_\_\_\_\_ Service Name: Context Aware Service Service Version: 8.0.1.79 Admin Status: Disabled Operation Status: Down Service Name: WIPS Service Version: 3.0.8155.0 Admin Status: Enabled Operation Status: Up Service Name: Mobile Concierge Service Service Version: 5.0.1.23 Admin Status: Disabled Operation Status: Down Service Name: CMX Analytics Service Version: 3.0.1.68 Admin Status: Disabled Operation Status: Down Service Name: CMX Connect & Engage Service Version: 1.0.0.29 Admin Status: Disabled Operation Status: Down Service Name: HTTP Proxy Service Service Version: 1.0.0.1 Admin Status: Disabled Operation Status: Down \_\_\_\_\_ Server Monitor \_\_\_\_\_

Server start time: Sun Mar 08 12:50:04 CET 2015 Server current time: Sun Mar 08 14:04:32 CET 2015 Server timezone: Europe/Brussels

Server timezone offset (mins): 60 Restarts: null Used Memory (MB): 188 Allocated Memory (MB): 989 Max Memory (MB): 989 DB disk size (MB): 17191 [root@NicoMSE2 ~]# gethainfo Health Monitor is running. Retrieving HA related information Base high availability configuration for this server \_\_\_\_\_ Server role: Secondary Health Monitor IP Address: 10.48.39.240 Virtual IP Address: Not Applicable for a secondary Version: 8.0.110.0 UDI: AIR-MSE-VA-K9:V01:NicoMSE2\_1c6b1940-b6a5-11e4-b017-005056993b66 Number of paired peers: 1 \_\_\_\_\_ Peer configuration#: 1 \_\_\_\_\_ Health Monitor IP Address 10.48.39.238 Virtual IP Address: 10.48.39.224 Version: 8.0.110.0 UDI: AIR-MSE-VA-K9:V01:NicoMSE\_b950a7c0-b68c-11e4-99d9-005056993b63 Failover type: Manual Failback type: Manual Failover wait time (seconds): 10 Instance database name: mseos3 Instance database port: 1524 Dataguard configuration name: dg\_mse3 Primary database alias: mseop3s Direct connect used: No Heartbeat status: Up Current state: SECONDARY\_ACTIVE

## 故障切换到辅助

要手动触发,请在Prime基础设施中进入MSE HA配置,然后单击"切换"(Switchover)。

很快,两台服务器上的gethainfo将转为FAILOVER\_INVOKED

### 主要gethainfo:

Server role: Primary Health Monitor IP Address: 10.48.39.238 Virtual IP Address: 10.48.39.224 Version: 8.0.110.0 UDI: AIR-MSE-VA-K9:V01:NicoMSE\_b950a7c0-b68c-11e4-99d9-005056993b63 Number of paired peers: 1

Peer configuration#: 1

Health Monitor IP Address 10.48.39.240 Virtual IP Address: 10.48.39.224 Version: 8.0.110.0 UDI: AIR-MSE-VA-K9:V01:NicoMSE2\_1c6b1940-b6a5-11e4-b017-005056993b66 Failover type: Manual Failback type: Manual Failover wait time (seconds): 10 Instance database name: mseos3s Instance database port: 1624 Dataguard configuration name: dg\_mse3 Primary database alias: mseop3s Direct connect used: No Heartbeat status: Down Current state: FAILOVER\_INVOKED

### 辅助gethainfo:

[root@NicoMSE2 ~]# gethainfo

Health Monitor is running. Retrieving HA related information

Base high availability configuration for this server

Server role: Secondary
Health Monitor IP Address: 10.48.39.240
Virtual IP Address: Not Applicable for a secondary
Version: 8.0.110.0
UDI: AIR-MSE-VA-K9:V01:NicoMSE2\_1c6b1940-b6a5-11e4-b017-005056993b66
Number of paired peers: 1

Peer configuration#: 1

-----

Health Monitor IP Address 10.48.39.238 Virtual IP Address: 10.48.39.224 Version: 8.0.110.0 UDI: AIR-MSE-VA-K9:V01:NicoMSE\_b950a7c0-b68c-11e4-99d9-005056993b63 Failover type: Manual Failback type: Manual Failover wait time (seconds): 10 Instance database name: mseos3 Instance database port: 1524 Dataguard configuration name: dg\_mse3 Primary database alias: mseop3s Direct connect used: No Heartbeat status: Down Current state: FAILOVER\_INVOKED **故障切换完成后,您将在Prime上看到此映像**:

## **Events Log**

| Event Description                                          | Generated By |
|------------------------------------------------------------|--------------|
| Instance is in failover active state                       | Secondary    |
| Failover invoked; starting application instance            | Secondary    |
| Failover has been invoked. Reconfiguring instance database | Secondary    |
| Failover invoked; shutting down primary instance           | Secondary    |

## 主要gethainfo:

[root@NicoMSE ~]# gethainfo Health Monitor is not running. Following information is from the last saved configuration -----Base high availability configuration for this server \_\_\_\_\_ Server role: Primary Health Monitor IP Address: 10.48.39.238 Virtual IP Address: 10.48.39.224 Version: 8.0.110.0 UDI: AIR-MSE-VA-K9:V01:NicoMSE\_b950a7c0-b68c-11e4-99d9-005056993b63 Number of paired peers: 1 \_\_\_\_\_ Peer configuration#: 1 \_\_\_\_\_ Health Monitor IP Address 10.48.39.240 Virtual IP Address: 10.48.39.224 Version: 8.0.110.0 UDI: AIR-MSE-VA-K9:V01:NicoMSE2\_1c6b1940-b6a5-11e4-b017-005056993b66 Failover type: Manual Failback type: Manual Failover wait time (seconds): 10 Instance database name: mseos3s Instance database port: 1624 Dataguard configuration name: dg\_mse3 Primary database alias: mseop3s Direct connect used: No Last shutdown state: FAILOVER\_ACTIVE

```
辅助:
```

Health Monitor is running. Retrieving HA related information

\_\_\_\_\_ Base high availability configuration for this server \_\_\_\_\_ Server role: Secondary Health Monitor IP Address: 10.48.39.240 Virtual IP Address: Not Applicable for a secondary Version: 8.0.110.0 UDI: AIR-MSE-VA-K9:V01:NicoMSE2\_1c6b1940-b6a5-11e4-b017-005056993b66 Number of paired peers: 1 \_\_\_\_\_ Peer configuration#: 1 \_\_\_\_\_ Health Monitor IP Address 10.48.39.238 Virtual IP Address: 10.48.39.224 Version: 8.0.110.0 UDI: AIR-MSE-VA-K9:V01:NicoMSE\_b950a7c0-b68c-11e4-99d9-005056993b63 Failover type: Manual Failback type: Manual Failover wait time (seconds): 10 Instance database name: mseos3 Instance database port: 1524 Dataguard configuration name: dg\_mse3 Primary database alias: mseop3s Direct connect used: No Heartbeat status: Down Current state: FAILOVER\_ACTIVE 在此阶段,故障切换完成,辅助MSE完全负责。

需要注意的是,当您执行手动切换时,主MSE上的服务会停止(以模拟主MSE断开的真实事件)

如果将主恢复,则其状态将为"TERMINATED"。 它是正常的,辅助仍是负责的,并显示 "FAILOVER\_ACTIVE"

## 无法返回主

在恢复失败之前,必须将主备份打开。

状态随后为"终止":

[root@NicoMSE ~]# gethainfo

Health Monitor is running. Retrieving HA related information

```
Base high availability configuration for this server
```

Server role: Primary Health Monitor IP Address: 10.48.39.238 Virtual IP Address: 10.48.39.224 Version: 8.0.110.0 UDI: AIR-MSE-VA-K9:V01:NicoMSE\_b950a7c0-b68c-11e4-99d9-005056993b63 Number of paired peers: 1 Peer configuration#: 1

Health Monitor IP Address 10.48.39.240 Virtual IP Address: 10.48.39.224 Version: 8.0.110.0 UDI: AIR-MSE-VA-K9:V01:NicoMSE2\_1c6b1940-b6a5-11e4-b017-005056993b66 Failover type: Manual Failback type: Manual Failover wait time (seconds): 10 Instance database name: mseos3s Instance database port: 1624 Dataguard configuration name: dg\_mse3 Primary database alias: mseop3s Direct connect used: No Heartbeat status: Down Current state: TERMINATED 当您从Prime调用故障恢复时,两个节点都进入"故障恢复活动"状态,该状态不是最终状态(与"故 障切换活动"相反)。

### 主要gethainfo:

[root@NicoMSE ~]# gethainfo

Health Monitor is running. Retrieving HA related information

Base high availability configuration for this server

Server role: Primary Health Monitor IP Address: 10.48.39.238 Virtual IP Address: 10.48.39.224 Version: 8.0.110.0 UDI: AIR-MSE-VA-K9:V01:NicoMSE\_b950a7c0-b68c-11e4-99d9-005056993b63 Number of paired peers: 1

Peer configuration#: 1

Health Monitor IP Address 10.48.39.240 Virtual IP Address: 10.48.39.224 Version: 8.0.110.0 UDI: AIR-MSE-VA-K9:V01:NicoMSE2\_1c6b1940-b6a5-11e4-b017-005056993b66 Failover type: Manual Failback type: Manual Failover wait time (seconds): 10 Instance database name: mseos3s Instance database port: 1624 Dataguard configuration name: dg\_mse3 Primary database alias: mseop3s Direct connect used: No Heartbeat status: Down Current state: FAILBACK\_ACTIVE **辅助gethainfo**: Health Monitor is running. Retrieving HA related information

\_\_\_\_\_ Base high availability configuration for this server \_\_\_\_\_ Server role: Secondary Health Monitor IP Address: 10.48.39.240 Virtual IP Address: Not Applicable for a secondary Version: 8.0.110.0 UDI: AIR-MSE-VA-K9:V01:NicoMSE2\_1c6b1940-b6a5-11e4-b017-005056993b66 Number of paired peers: 1 \_\_\_\_\_ Peer configuration#: 1 \_\_\_\_\_ Health Monitor IP Address 10.48.39.238 Virtual IP Address: 10.48.39.224 Version: 8.0.110.0 UDI: AIR-MSE-VA-K9:V01:NicoMSE\_b950a7c0-b68c-11e4-99d9-005056993b63 Failover type: Manual Failback type: Manual Failover wait time (seconds): 10 Instance database name: mseos3 Instance database port: 1524 Dataguard configuration name: dg\_mse3 Primary database alias: mseop3s Direct connect used: No Heartbeat status: Down Current state: FAILBACK\_ACTIVE Prime显示此图像:

### Event Description

Generated By

### Failback in progress; starting primary database instance

Secondary

当故障恢复完成但辅助仍忙于将数据传回主设备时,主设备显示:

gethainfo

Health Monitor is running. Retrieving HA related information

Base high availability configuration for this server

\_\_\_\_\_

Server role: Primary Health Monitor IP Address: 10.48.39.238 Virtual IP Address: 10.48.39.224 Version: 8.0.110.0 UDI: AIR-MSE-VA-K9:V01:NicoMSE\_b950a7c0-b68c-11e4-99d9-005056993b63 Number of paired peers: 1

Peer configuration#: 1

Health Monitor IP Address 10.48.39.240

Virtual IP Address: 10.48.39.224 Version: 8.0.110.0 UDI: AIR-MSE-VA-K9:V01:NicoMSE2\_1c6b1940-b6a5-11e4-b017-005056993b66 Failover type: Manual Failback type: Manual Failover wait time (seconds): 10 Instance database name: mseos3s Instance database port: 1624 Dataguard configuration name: dg\_mse3 Primary database alias: mseop3s Direct connect used: No Heartbeat status: Up Current state: FAILBACK\_COMPLETE 辅助显示: [root@NicoMSE2 ~]# gethainfo Health Monitor is running. Retrieving HA related information \_\_\_\_\_ Base high availability configuration for this server -----Server role: Secondary Health Monitor IP Address: 10.48.39.240 Virtual IP Address: Not Applicable for a secondary Version: 8.0.110.0 UDI: AIR-MSE-VA-K9:V01:NicoMSE2\_1c6b1940-b6a5-11e4-b017-005056993b66 Number of paired peers: 1 \_\_\_\_\_ Peer configuration#: 1 \_\_\_\_\_ Health Monitor IP Address 10.48.39.238 Virtual IP Address: 10.48.39.224 Version: 8.0.110.0 UDI: AIR-MSE-VA-K9:V01:NicoMSE\_b950a7c0-b68c-11e4-99d9-005056993b63 Failover type: Manual Failback type: Manual Failover wait time (seconds): 10 Instance database name: mseos3 Instance database port: 1524 Dataguard configuration name: dg\_mse3 Primary database alias: mseop3s Direct connect used: No Heartbeat status: Up Current state: SECONDARY\_ALONE 此阶段的Prime如图所示:

### Current High Availability Status

| Status                       | Primary instance is not synchronized with the secondary server. In progress. |
|------------------------------|------------------------------------------------------------------------------|
| Heartbeats                   | Up                                                                           |
| Data Replication             | Up                                                                           |
| Mean Heartbeat Response Time | 13 millisec                                                                  |
|                              |                                                                              |

Events Log

| Event Description 0                       | Generated By |
|-------------------------------------------|--------------|
| Heartbeats have been setup successfully P | Primary      |

完成此操作后,所有状态都恢复为原始状态:PRIMARY\_ACTIVE、SECONDARY\_ACTIVE和 Prime HA状态再次显示为新部署。

# HA状态矩阵

PRIMARY\_ACTIVE 主MSE处于主MSE状态时,主MSE负责,且所有状态均正常 SECONDARY ACTIVE 辅助MSE在启动时的状态,但不负责(主MSE仍在),可在需要时接管 在发生故障切换时,在两个节点上显示,即辅助MSE启动其服务加载主MSE的 FAILOVER INVOKED 故障转移的最终状态。辅助MSE被视为"启动并运行",而主MSE关闭 FAILOVER\_ACTIVE MSE节点的状态,在服务关闭后,当它不是负责的节点时,该节点会重新启动 TERMINATED(已终止) 这也意味着HA链路可能未启动(例如,如果其中一个MSE正在重新启动或只是 与故障切换相反,这不是故障恢复的最后阶段。这意味着已调用故障恢复,且 FAILBACK ACTIVE FAILBACK COMPLETE 当主节点重新负责但仍忙于从辅助MSE加载数据库时,主节点的状态 回切完成且主MSE负责但仍在加载数据时辅助MSE的状态 SECONDARY ALONE

GRACEFUL\_SHUTDOWN 如果在自动故障切换/回切的情况下手动重新启动或停止其他MSE上的服务,则

# 关于高可用性的重要论述和事实

- 切勿在故障切换完成后立即触发故障恢复,反之亦然。数据库需要30分钟时间才能稳定
- HA配置文件在/opt/mse/health-monitor/resources/config/中是**base-ha-config.properties,但是 它不是手动编辑的(请改用setup.sh)。**但是,您可以在有疑问时查看它
- HA不意味着手动中断。唯一干净的方法是从Prime Infra中删除辅助MSE。任何其他方法(在辅助上运行setup.sh使其成为主要方法、卸载、更改ip ...)都会中断数据库和状态机,您可能必须 重新安装两个MSE

# 排除HA故障

HA相关日志保存在/opt/mse/logs/hm目录下,其中health-monitor\*.log是主日志文件。

问题:主辅两者都处于活动状态(脑分裂状态)

1.关闭辅助设备上的虚拟IP接口(VIP)。eth0:1 ifconfig eth0:1 down

2.在辅助MSE上重新启动服务

## 服务MSED停止 服务MSED启动

3.验证辅助是否已开始从Prime基础设施与主基础设施同步。

问题:辅助与主HA的同步在X%处停滞很长时间

1.在辅助上停止服务

### 服务MSED停止

2.删除 /opt/mse/health-monitor/resources/config/advance-config-<IP-address-of-Primary>.properties 文件。

3.如果在建立高可用性时仍然存在问题,则可能已进入不一致状态,我们必须使用rm -rf /opt/data/\***删除辅助上"**data"目录下的所有内容

4.重新启动辅助。将其从Prime基础设施添加到主基础设施以再次启动HA。

问题:无法从PI中删除辅助服务器,因为它无法访问

1.在主设备上停止服务。

2.删除 /opt/mse/health-monitor/resources/config/advance-config-<IP-address-of-Primary>.properties 文件。

3.在主设备上重新启动服务。

4.从PI中删除主MSE并重新添加。